## O'ZBEKISTON RESPUBLIKASI OLIY TA'LIM FAN VA INNOVATSIYALAR VAZIRLIGI

## ISLOM KARIMOV NOMIDAGI TOSHKENT DAVLAT TEXNIKA UNIVERSITETI

## TEXNIK TIZIMLARDA AXBOROT TEXNOLOGIYALARI

fanidan laboratoriya ishlarini bajarish uchun

## USLUBIY KO'RSATMALAR

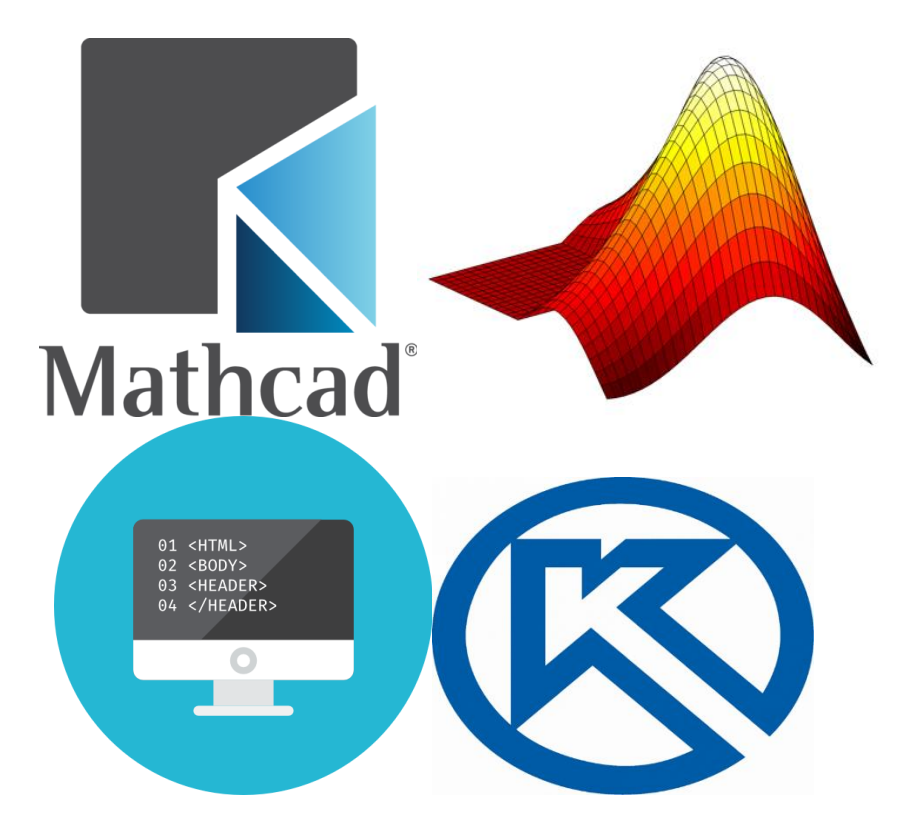

Toshkent - 2023

Tuzuvchilar: Karimova D., Kadirov M.M., Toʻlaganov Z.Ya., Zokirova F.R. "Texnik tizimlarda axborot texnologiyalari" fanidan laboratoriya ishlarini bajarish uchun uslubiy koʻrsatmalar. ToshDTU. – Toshkent: 2023. 64 b.

Ushbu uslubiy koʻrsatmada laboratoriya mashgʻulotlar bakalavriat talabalarining 60611500-Radioelektron qurilmalar va tizimlar 60711200-Elektronika va asbobsozlik, 60711300-Metrologiya, standartlashtirish va mahsulot sifati menejmenti, 60711400-Texnologik jarayonlar va ishlab chiqarishni avtomatlashtirish va boshqarish, 60711500-Mexatronika va robototexnika, 60711600-Intellektual muhandislik tizimlari, 60711700-Lazer-yorug'lik texnologiyalari va optoelektronika, 60711900-Texnologik jarayonlarni boshqarishning axborot-kommunikatsiya tizimlari, 6071200-Elektron apparaturalar ishlab chiqarish texnologiyasi ta'lim yo'nalishlariga moʻljallangan boʻlib, CAD tizimlarida muhandislik masalalarini yechish, texnik obyektlarga tegishli grafik modellarni amaliy dasturlarda ifodalash, КОМПАС 3D dasturida texnik obyektlarga immitatsion modellarni yaratish, tizim ishlashiga ta'sir qiluvchi kiber hujumlarni aniqlash va tahdidlardan himoya qilish, obyektga yoʻnaltirilgan dasturlash tizimlarida strukturaviy ilovalarni yaratish vositalari haqida batafsil ma'lumotlar keltirilgan.

Ushbu uslubiy koʻrsatma "Elektronika va avtomatika" fakultetining barcha ta'lim yoʻnalishi bakalavrlari uchun "Texnik tizimlarda axborot texnologiyalari" fanidan laboratoriya ishlarini bajarishda tavsiya etiladi.

Islom Karimov nomidagi Toshkent davlat texnika universiteti ilmiyuslubiy kengashi qaroriga muvofiq chop etildi (30.03.2023-yil. № 6 – sonli bayonnoma)

| Taqrizchilar: Abdurashidova K.T. | TATU      | "Kompyuter | tizimlari" |
|----------------------------------|-----------|------------|------------|
|                                  | kafedrasi | dotsenti.  |            |
|                                  |           |            |            |

| Karimova N.O. | ToshDTU "Axborot                       |
|---------------|----------------------------------------|
|               | texnologiyalari", kafedrasi, dotsenti. |

©Toshkent davlat texnika universiteti, 2023

#### 1 - LABORATORIYA ISHI CAD TIZIMLARINING AMALIY DASTURINING INTERFEYSINI O'RGANISH VA QO'LLASH

Ishdan maqsad: MathCAD tizimining imkoniyatlari va vositalari bilan tanishish, ilmiy-texnik masalalarni MathCad tizimi yordamida yechish.

## **Topshiriqlar:**

- 1. MathCAD dasturining asosiy imkoniyatlari bilan tanishing.
- 2. Mutaxassislik boʻyicha texnik masala tanlang.
- 3. MathCAD dasturi vositalari yordamida masalaning analatik va grafik yechimlarini toping.
- 4. Laboratoriya ishining hisobotini tayyorlash.

#### Nazariy qism

Zamonaviy kompyuter matematikasi matematik hisoblarni avtomatlashtirish uchun butun bir birlashtirilgan dasturiy tizimlar va paketlarni taqdim etadi. Bu tizimlar ichida Mathcad oddiy, yetarlicha qayta ishlangan va tekshirilgan matematik hisoblashlar tizimidir.

Mathcad paketi muhandislik hisob ishlarini bajarish uchun dasturiy vosita boʻlib, u professional matematiklar uchun moʻljallangan. Uning yordamida oʻzgaruvchi va oʻzgarmas parametrli algebraik va differensial tenglamalarni yechish, funksiyalarni tahlil qilish va ularning ekstremumini izlash, topilgan yechimlarni tahlil qilish uchun jadvallar va grafiklar qurish mumkin. Mathcad murakkab masalalarni yechish uchun oʻz dasturlash tiliga ham ega.

MathCad interfeysi Windowsning barcha dasturlari interfeysiga oʻxshash. MathCad ishga tushurilgandan soʻng uning oynasida bosh menyu va uchta panel vositasi chiqadi: Standart (Standart), Formatting (Formatlash) va Math (Matematika). Mathcad ishga tushganda avtomatik ravishda uning ishchi hujjat fayli Untitled 1 nom bilan ochiladi va unga Workshet (Ish varag'i) deyiladi. Standart (Standart) vositalar paneli bir necha fayllar bilan ishlash uchun buyruqlar toʻplamini oʻz ichiga oladi. Formatting (Formatlash) formula va matnlarni formatlash boʻyicha bir necha buyruqlarni oʻz ichiga oladi. Math (Matematika) matematik vositalarini oʻz ichiga olgan boʻlib, ular yordamida simvollar va operatorlarni hujjat fayli oynasiga joylashtirish uchun qoʻllaniladi. Quyidagi rasmda Mathcadning oynasi va uning matematik panel vositalari koʻrsatilgan (1- rasm):

| 😪 Mathcad Professional -  | [Untitled:1]                  |                                                    |                             |
|---------------------------|-------------------------------|----------------------------------------------------|-----------------------------|
| 🔄 File Edit View Insert f | ormat Math Symbolics Wir      | ndow Help                                          | - 8 ×                       |
| 🛛 🗅 😂 🖬 🛛 😂 💁 🖤           | X 🖻 🛍   M A   "               | " 🗄   <i>f</i> ev EP =   🖦 🗫 👗                     | 100% 🔽 👪 💡                  |
| Normal                    | Arial                         | ▼ 10 ▼ B Z U ■                                     | ≞ :≡   <b>!</b> ≡ !≡        |
|                           |                               | ∫ 🖬 ≁≁ [:::] ×= ∫% <≝                              | 31 🛷 🖘                      |
| +                         |                               |                                                    | ^                           |
| Greek 🔀                   | Programming 🔀 (               | Calculus 🛛 Matrix 🕅                                |                             |
| αβγδεζ                    | Add Line 🔶                    |                                                    | Calculator 🔀                |
| ηθικλμ                    | if otherwise                  | ਡਿੰਙਿ ਹੈ ਜਿਸੇ ਸ <sup>⊙</sup> ਸਾ ⊡_ਹ                | ni i m…n × <sub>n</sub> i×i |
| νξοπρσ                    | for while                     | ी हू म<br>इ.र इ.र इ.र हर किल्ल                     |                             |
| <i>τυφχψω</i>             | break continue                | $\lim_{d \to a} \lim_{d \to a^+} \lim_{d \to a^-}$ | log π () ×- 1.              |
| ΑΒΓΔΕΖ                    | return on error               | Graph 🔀                                            | tan / 8 9 /                 |
| нөіклм                    |                               | Evaluati 🛛 🗠 🕀 🤟                                   | $\cos 4 5 6 \times$         |
| ΝΞΟΠΡΣ                    | Boolean 🔀                     | = == = 🕀 🛷 🐼                                       | sin 1 2 3 +                 |
| ΤΥΦΧΨΩ                    | $= < > \le \ge$               | → •→ fx <b>110</b> 3 1 2 2                         | ≔ · o – =                   |
|                           | $\neq \neg \land \lor \oplus$ | xf xfy x <sup>f</sup> y                            | ~                           |
| <                         |                               |                                                    | >                           |
| Press F1 for help.        |                               | AUT                                                | O NUM Page 1                |

1-rasm. Dasturning umumiy koʻrinishi

Calculator (Kalkulyator) – asosiy matematik operatsiyalar shabloni; Graph (Grafik) – grafiklar shabloni; Matrix (Matritsa) – matritsa va matritsa operatsiyalarini bajarish shabloni; Evluation (Baholash) – qiymatlarni yuborish operatori va natijalarni chiqarish operatori; Colculus (Hisoblash) – differensiallash, integrallash, summani hisoblash shabloni; Boolean (Mantiqiy operatorlar) – mantiqiy operatorlar; Programming (Dasturlashtirish) – dastur tuzish uchun kerakli modullar yaratish operatorlari; Greek (Grek harflari) - symbolik belgililar ustida ishlash uchun operatorlar.

## CAD tizimi ishchi hujjatida buyruqlarning yozilishi

MathCAD tizimida buyruqlarni yozish tilda qogʻozda bajariladigan matematik hisoblarning andozaviy tiliga juda yaqindir, bu esa masalalarni qoʻyish va yechishni sezilarli soddalashtiradi. Natijada matematik masalalarni yechishning asosiy aspektlari ularni dasturlashdan algoritmik va matematik bayonlashga suriladi.

MathCAD da xuddi inson bajarganidek hisoblashlar qat'iy aniqlangan tartibda, ya'ni chapdan o'ngga va yuqoridan pastga qarab bajariladi. Bloklarni to'g'ri bajarish – hujjatlarni qayta ishlashda tizimning to'g'ri ishlashi asosidir.

Tizimda xatoning belgisi toʻgʻri toʻrtburchakka qamrab olingan suzuvchi yozuv koʻrinishiga ega.

Ma'lumotlarning turlariga sonli konstantalar, oddiy va tizimli o'zgaruvchilar, massivlar (vektorlar va matritsalar) va fayl ko'rinishidagi ma'lumotlar kiradi.

O'zgarishi mumkin bo'lmagan nomdor obyektlar, saqlanayotgan qandaydir qiymatlar konstanta deyiladi. Dasturni bajarish davomida qandaydir qiymatga ega boʻlgan nomdor obyektlar oʻzgarishi mumkin bo'lganda ularni o'zgaruvchilar deyiladi. O'zgaruvchining turi uning qiymati bilan aniqlanadi; oʻzgaruvchilar son qiymatli, qatorli, belgili va h mumkin. Konstantalar, o'zgaruvchilar k.z. boʻlishi va boshqa nomi identifikatorlar deb yuritiladi. MathCAD obvektlarning da identifikatorlar lotincha yoki grekcha harf va sonlarning to'plamidan iboratdir.

MathCAD da uncha katta boʻlmagan maxsus obyektlar guruhi mavjuddirki, ularni konstantalar va oʻzgaruvchilar klasslariga qoʻshib boʻlmaydi. Ularni tizim tomonidan ilgaridan boshlangʻich qiymatlari belgilangan tizimlar oʻzgaruvchilar deb atash toʻgʻriroq boʻladi. Tizimli oʻzgaruvchilar qiymatlarini oʻzgartirish MathCAD Options ning Matematika -> Opsiyalar buyrugʻi boʻyicha bajariladi, bunda uning oʻzgaruvchilar dialogli darchasining qoʻyilmasidan foydalaniladi.

Oddiy oʻzgaruvchilar tizimlaridan shunisi bilan farqlanadiki, ular foydalanuvchi tomonidan dastlab aniqlangan boʻlishlari, ya'ni kam deganda bir marta qiymat berilgan boʻlishlari lozim. Bu holda ":=" belgisi qoʻllaniladi.

Agar o'zgaruvchi := operatori yordamida boshlang'ich qiymat berilsa, klaviaturadagi : klavishi bosilib u chiqarilsa, bunday belgilash lokal deyiladi. Bungacha o'zgaruvchi belgisi aniqlanmagan va uni qo'llash mumkin emas. Ammo,  $\equiv$  belgisi yordamida (klaviatura ~ belgisi) global belgilashni ta'minlash mumkin. MathCAD hujjatni ikki marta chapdan o'ngga va yuqoridan pastga to'liq o'qib chiqadi. Birinchi o'tishda ( $\equiv$ ) lokal belgilash operatori tomonidan aniqlangan barcha harakatlar bajariladi, ikkinchi o'tishda esa (:=) lokal belgilash operatori belgilanib berilgan harakatlar amalga oshiriladi va hisoblashlarning barcha zaruriy natijalari (=) qayd etiladi.

Bundan tashqari quyuq tenglik = belgisi (Ctrl+=) ham mavjud boʻlib, u tenglamalar tizimini yechishda taxminiy tenglik operatori sifatida qoʻllanadi. Yana simvolli tenglik belgisi  $\rightarrow$  (Ctrl+) ham mavjud.

#### Konstantalarning qoʻllanish turlari

MathCAD tizimida ma'lumotlar turini quyidagilari ko'zda tutilgan:

1. Butun (2, -54,+43)

2. Kasr (1.3,-2.23)

3. Kompleks (2.5+7*i*). Bu holda shuni koʻzda tutish lozimki, koʻrinishidagi "yolgʻon birni yozishda paneldagi "**Calculus**" maxsus tugmachasidan foydalanish kerak.

4. Qatorli. Odatda bu "yigʻindini hisoblash" koʻrinishidagi sharhi.

5. Tizimli. Bu turdagi konstanta misol tariqasida  $\varepsilon$  yoki  $\pi$  qiymatlarini koʻrsatish mumkin.

#### **Oddiy hisoblashlar**

Arifmetik ifodaning natijasi uning oxirida "=" yoki " $\rightarrow$ " belgilari boʻlgan taqdirda koʻrsatiladi. Birinchi holatda natija sonli, ikkinchi holda esa simvolli koʻrinishda taqdim etiladi. Simvolli hisoblashga namuna:

$$\frac{2.45}{6.178} + \frac{4}{52} - 76 - \frac{8}{87} \rightarrow -75.618462477305312281$$

Arifmetik ifodaning hisoblash tizimini bajarishda oddiy matematikada qabul qilingan afzal arifmetik amallarning belgilari qoʻllanadi. Ifoda boshqa turdagi amallarga ham ega boʻlishi mumkin:

-ildiz chiqarish;

- darajaga oshirish;

- integrallash va differensiyalash;

- faktorial va yigʻindi belgilari va h.k.

Calculator panelida bu amallarning ba'zilarini bajarish mumkin:

$$4.5 \cdot \left( \frac{5}{\sqrt{56.3}} + \sqrt{14.356} \right) + 5.2^{1.8} - 4.89 + \frac{6.52}{4.78} = 43.046$$

Format->Result asosiy menyu yordamida hisoblashda tasvirlanadigan raqamlarning miqdorini boshqarish mumkin. Bu holda 4- rasmda koʻrsatilganidek, buyruq dialogli darchani taqdim etadi va bunda natijani chiqarish uchun parametrlar boshqatdan qoʻyiladi.

"->" belgisidan keyin simvolli hisoblash natijasi tasvirlangan va natijani olishda float buyrug'i qo'llanilgan (float buyrug'i Symbolic panelida joylashgan).

Bu buyruq natijani koʻzgulashtirish uchun foydalanuvchiga belgilar sonini berishni taklif etuvchi shablon koʻrinishida boʻladi.

| umber Format   Disp<br>Format                               | olay Uptions   Unit Display   Tolerance |
|-------------------------------------------------------------|-----------------------------------------|
| General<br>Decimal<br>Scientific<br>Engineering<br>Fraction | Number of decimal places 6 😤            |
|                                                             | Exponential threshold 3 😤               |

2- rasm. Format->Result asosiy menyu buyrugʻining ishchi darchasi

## Kirgizma funksiyalarni qoʻllash

MathCAD tizimida koʻpgina kirgizma funksiyalar mavjud. Xato, kamchiliklarga yoʻl qoʻymaslik uchun funksiyaning nomini klaviaturadan kirgizmaslik tavsiya etiladi. Koʻp ishlatiladigan sin, cos, tg, ln va boshqalarni Calculator instrumentlar panelidan foydalangan holda berish mumkin. Boshqa funksiyalarni Insert yoki f(x) buyruqlari bilan kiritish tagdim etadigan boʻladi. Buyruq darchada foydalanuvchi lozim funksiyaning toifasini belgilash, uning yozilish namunasi bilan tanishish, soʻngra kerakli tanlovni aniqlashtirish mumkin. Mana shulardan soʻng tizim foydalanuvchiga zaruriy parametrlarni yozish lozim bo'lgan shablonni taqdim etadi.

Funksiya xususiyati qiymatni qaytarishdir, ya'ni unga yuzlanilganda u o'zining qiymatini qaytaradi.

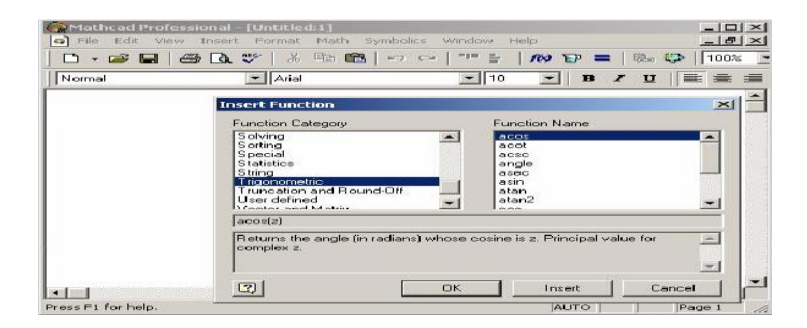

# 3- rasm. Insert->Function qoʻyilma funksiya buyrugʻining ishchi darchasi

#### Oʻzgaruvchilarni va foydalaniladigan funksiyalarni aniqlash

CAD tizimida boshqa istalgan dasturlash tillaridagidek, xotiraning har bir uyachasiga bitta nom identifikator mos keladi. U esa tizimning oʻrnatilgan soʻz tartibiga monand holda tanlanadi. MathCADda identifikatorlar lotin yoki grek alfavitining harflaridan va raqamlaridan tuzilgan boʻlishi, ammo boshlangʻich holatda faqat harf turishi mumkin.

Identifikator tizimdagi xizmatchi soʻzlar bilan ustma ust tushmasligi darkor. MathCAD kichik va bosh harflarni ajrata olishini koʻzdan qochirmaslik kerak.

#### Lokal va global oʻzgaruvchilar

Boshqa dasturlash tillarida boʻlganidek, MathCADda ham lokal va global oʻzgaruvchilar farqlanadi. ":=" ramzi bilan MathCADda lokal oʻzgaruvchilar belgilanadi. Buning uchun ":=" ramzi kiritilsa kifoya.

Global oʻzgaruvchi "oʻzgaruvchi≡ifoda". Global oʻzgaruvchilarning lokal oʻzgaruvchilardan farqi ularning hujjatining istalgan joyida qoʻllana olishidir (shu bilan bir qatorda ularni aniqlashtirishdan oldin va yuqori qismida).

#### Foydalaniladigan funksiyalarning aniqlanishi va ishlatilishi

Matematik hisoblashlarda foydalaniladigan funksiyalar muhim instrument hisoblanadi. Birgina formula orqali, ammo turli boshlangʻich ma'lumotlar bilan koʻp karrali hisoblashlarni amalga oshirishda ularni qoʻllash maqsadga muvofiqdir.

Xususiy funksiyadan foydalanish uchun:

1. Funksiyani yozish;

2. Bajarish uchun yozilgan funksiyani chaqirish;

Funksiyani aniqlash uchun identifikatorlar qoʻllanadi. Funksiya nomi va funksiya parametrlarining formal ismlari. Formal parametr – aniq qiymati uni funksiyaga qaratilganda aniq parametriga mos qiymatga almashtirganda aniqlashtiriladigan identifikatordir.

Funksiyani aniqlash formati

Foydalaniladigan funksiyani chiqarish istalgan standart funksiyani chiqarish kabidir.

Natijani alohida oʻzgaruvchiga joylash mumkin:

O'zgaruvchi\_nomi\_natija:=funksiya\_nomi (formal parametrlar ro'yxati)

Yoki bosmalash:

#### Funksiya\_nomi (formal parametrlar ro'yxati)=

**1-namuna.** Koordinata boshidan berilgan nuqtagacha masofani qaytaradigan Distfunksiyasi aniqlansin. Hisoblash uchun A (1,96; 3,8) va V (6; 42,5) masofalar belgilansin.

Yechish. Chiziqli algebra kursidan ma'lumki, koordinata boshidan qandaydir A (x, y) nuqtagacha boʻlgan masofa  $d=\sqrt{x^2 + y^2}$  formulasi orqali aniqlanadi. Bu yerda (x, y) – berilgan nuqtaning koordinatalari. Mana shu formula **Dist** funksiyasining asosini tashkil qiladi. Funksiyani yozishda ikkita formal parametrni – nuqtaning koordinatalarini koʻzda tutish kerak boʻladi. Mana shu parametrlar oʻrniga berilgan nuqtalarning koordinatalari kiritilishi kerak. **Dist** funksiyasi quyidagi koʻrinishda yozilishi mumkin

$$Dist(x, y) := \sqrt{x^2 + y^2}$$

Berilgan nuqtalardan masofani hisoblash uchun funksiya quyidagicha ifodalanadi:

$$Dis(1.96-3.8) = 4.276$$
  
P :=  $Dis(6, 42.5)$   
P = 42.921

Ikkinchi holatda natija yordamchi oʻzgaruvchiga joylashadi.

# Berilgan oraliqdagi qiymatlarni qabul qiluvchi oʻzgaruvchilarni aniqlash

MathCAD tizimida berilgan oraliqdagi qiymatlarni qabul qiluvchi oʻzgaruvchilarni aniqlash imkoniyati taqdim etilgan, shu bilan bir qatorda qoʻshni qiymatlar bir biridan teng masofalarda uzoqlashgan. Bu holda boshlangʻich, keyingi va oxirgi qiymatlar berilgan.

Mana shu xildagi oʻzgaruvchilarda faqat indekssiz identifikatorlarni qoʻllash mumkin.

O'zgaruvchi nomi: =boshlang'ich qiymat, boshlang'ich qiymat+qadam... oxirgi qiymat.

Berilgan qadam qiymatida oxirgi qiymatga aniq erishilmasa, oʻzgaruvchining berilgan oraliqdagi oxirgi qiymatdan katta boʻlmagan eng katta qiymati qabul qilinadi.

Bundan tashqari, MathCAD agar qadam 1 yoki -1 qiymatlarga mos kelgan taqdirda keyingi qiymatni bermaslik imkoniyatiga ega.

Bu holda oʻzgaruvchini aniqlash formati quyidagi koʻrinishda taqdim etiladi:

## O'zgaruvchi nomi:=boshlang'ich qiymat... oxirgi qiymat.

**2-namuna.** H qadamli [a,b] intervalda  $f(x) = \frac{1}{1+x^2}$  funksiyaning qiymat jadvali olinsin.

Yechish: Masala yechimi quyidagi qadamlarni bajarishga keltirilishi mumkin:

$$f(x) := \frac{1}{1+x^2}$$

1. Funksiyani aniqlash;

2. a, b, h larni kiritish;

3. O'zgaruvchini berish (masalan, t): t [a,b] oralig'ida h qadam bilan qiymatlar oladi;

4. t oʻzgaruvchi uchun funksiya qiymatlari jadvali olinadi;

5. 4-rasmda 2-namunani yechishning bir qismi berilgan.

| Определен                                                                      | ие функции                                                                                                    |
|--------------------------------------------------------------------------------|----------------------------------------------------------------------------------------------------|
| f(x) := -                                                                      | $\frac{x}{1+x^2}$                                                                                                    |
| Задание гра                                                                    | ниц интервала и шага                                                                                                    |
| a:-0 b                                                                         | :- 1 h:- 0.1                                                                                                    |
| Определен<br>интервале                                                         | ие переменной, принимающей значения на заданном                                                                                                    |
| t := a, a + h.                                                                 | Б                                                                                                    |
| Получение                                                                      | таблицы значений                                                                                                    |
| t =<br>0.1<br>0.2<br>0.3<br>0.4<br>0.5<br>0.6<br>0.6<br>0.7<br>0.8<br>0.9<br>1 | $\begin{array}{c} f\zeta \psi = \\ \hline 0.000 \\ 0.099 \\ 0.192 \\ 0.276 \\ 0.346 \\ 0.400 \\ 0.441 \\ 0.470 \\ 0.488 \\ 0.497 \\ 0.500 \\ \hline \end{array}$ |

4-rasm. Oʻzgarmas qadamli berilgan oraliqda funksiya qiymatlari jadvalini olish

**Tenglamalarni sonli va simvolli yechish.** Mathcad har qanday tenglamani, hamda koʻpgina differensial va integral tenglamalarni yechish imkoniyatini beradi. Misol uchun kvadrat tenglamaning oldin simvolli yechimini topishni, keyin esa sonli yechimini topishni qarab chiqamiz.

**Simvolli yechish.** Tenglamaning simvolli yechimini topish uchun quyidagi ketma-ketlikni bajarish kerak:

1. Yechiladigan tenglamani kiritish va tenglama yechimi boʻlgan oʻzgaruvchini kursorning koʻk burchagida ajratish.

2. Bosh menyudan Symbolics $\rightarrow$ Variable $\rightarrow$ Solve (Simvolli ifoda $\rightarrow$  O'zgaruvchi $\rightarrow$ Yechish) buyrug'ini tanlash. Tenglamani yechish 5-rasmda keltirilgan.

**Sonli yechish.** Algebraik tenglamalarni yechish uchun Mathcadda bir necha funksiyalar mavjud.

Ulardan Root funksiyasini koʻrib chiqamiz. Bu funksiyaga murojaat quyidagicha:

Root(f(x),x).

Root funksiyasi iteratsiya usuli sekuhix bilan yechadi va sabab boshlang'ich qiymat oldindan talab etilmaydi. 6-rasmda tenglamani sonli yechish keltirilgan.

Tenglamani yechish uchun odlin uning grafigi quriladi va keyin uning sonli yechimi izlanadi. Funksiyaga murojaat qilishdan oldin yechimga yaqin qiymat beriladi va keyin Root funksiya kiritilib, x0= beriladi.

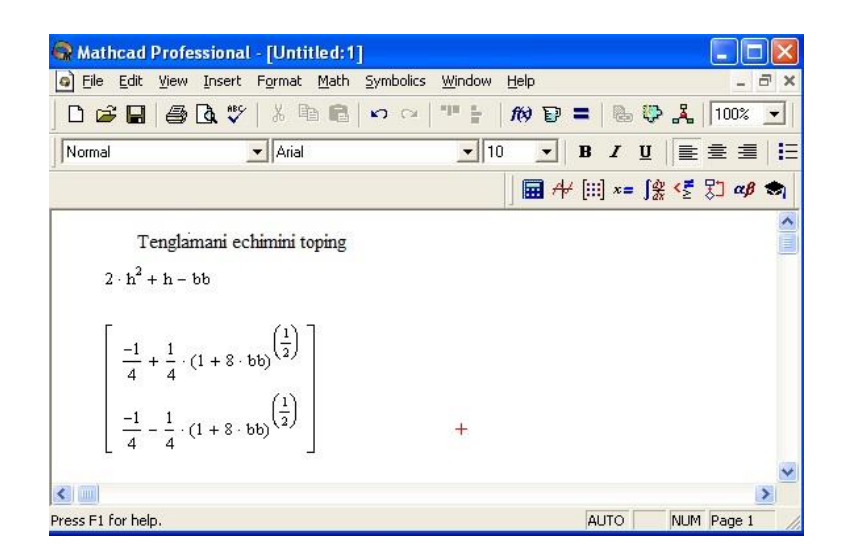

5-rasm. Tenglamani simvolli yechish

| 🔐 Mathcad Pro     | fessional - [Tenglama_Sor                   | ıli_Echish.mcd]                                                                                                    |          |
|-------------------|---------------------------------------------|----------------------------------------------------------------------------------------------------|----------|
| G File Edit Vie   | w Insert Format Math Syn                    | nbolics Window Help                                                                                                    | - 8 ×    |
|                   | ≩ 🖪 🖤   % 🖻 🛍   ∽                           | ······································                                                                                                    | 100% 🔳   |
| Normal            | Arial                                       | ▼ 10 ▼ B I U                                                                                                    | ± =    = |
|                   |                                             | │ 🖬 ᠰ [ⅲ] ×= ∫繠 <ᢓ                                                                                                    | 🎖 🖉 🔊    |
| Tenglamani so     | nli echish                                  | Funksiya grafigi                                                                                                    |          |
| f(z) := 2(z - z)  | $3)^{2} + z - 8$                            | $x := 06$ $f(x) := 2(x - 3)^2 + x - $                                                                                                    | 8        |
| z := 1 z0         | = root(f(z),z) z0 = 1.149                   | 20                                                                                                    |          |
| z := 5 z0         | = root(f(z), z) $z0 = 4.351$                |                                                                                                    | Λ        |
| Ekstrimum         | iini topish                                 | <u>f(x)</u>                                                                                                    |          |
| z := 1            |                                             | 0                                                                                                    |          |
| (                 | (d)                                         | 0 2 4                                                                                                    |          |
| zi := root        | $\left( \frac{dz}{dz} \right)$ $z_1 = 2.75$ | ×                                                                                                    |          |
| f(z1) = -5        | 125 Ekstrimum                               | +                                                                                                    |          |
|                   |                                             |                                                                                                    | ~        |
| <                 |                                             | Provide the second second seco | >        |
| ress F1 for help. |                                             | AUTO NUM                                                                                                    | 1 Page 1 |

6-rasm. Tenglamani sonli yechish va uning grafigini qurish

Root funksiyasi yordamida funksiya hosilasini nolga tenglashtirib, uning ekstremumini ham topish mumkin. Funksiya ekstremumini topish uchun quyidagi ketma-ketlikni bajarish kerak:

1. Ekstremum nuqtasiga boshlangʻich yaqinlashishni berish kerak;

2. Root funksiyasini yozib uning ichiga birinchi tartibli differensialni va oʻzgaruvchini kiritish;

3. O'zgaruvchini yozib teng belgisini kiritish;

4. Funksiyani yozib teng belgisini kiritish.

**Tenglamalar tizimini yechish.** Mathcadda tenglamalar tizimini yechish Given...Find hisoblash bloki yordamida amalga oshiriladi. Tenglamalar tizimini yechish uchun iteratsiya usuli qoʻllaniladi va yechishdan oldin boshlangʻich yaqinlashish barcha noma'lumlar uchun beriladi (7-rasm).

Tenglamalar tizimini yechish uchun quyidagi ketma-ketlikni bajarish kerak:

1. Tizimga kiruvchi barcha noma'lumlar uchun boshlangʻich yaqinlashishlarni berish;

2. Given kalit soʻzi kiritiladi;

3. Tizimga kiruvchi tenglama va tengsizlik kiritiladi. Tenglik belgisi qalin boʻlishi kerak, buning uchun Ctrl+= klavishlarini birgalikda bosish kerak boʻladi yoki Boolean (Bul operatorlari) panelidan foydalanish mumkin.

| 🗬 Mathcad I                     | Professional - [Sistema_Echish.mcd]                                                            |           |
|---------------------------------|------------------------------------------------------------------------------------------------|-----------|
| G File Edit                     | View Insert Format Math Symbolics Window Help                                                  | - 8 ×     |
|                                 | 🎒 💁 🕲 👋 🖹 🛍 🛍 🗠 ལ 🖤 🚼 👘 🕅 🛡 📥 👘 👗 🌗                                                            | 100% 💌    |
| Normal                          | ▼ Arial ▼ 10 ▼   <b>B</b> <i>I</i> <u>U</u>   <b>E</b> Ξ                                       | ŧ ∄   E   |
|                                 | <b>₩ <sup>/</sup>/</b> [] ×= ∫ <u>%</u> <౾ 못                                                   | ] αβ 🦏    |
| x := 1<br>Given                 | y := 0                                                                                         |           |
| x <sup>2</sup> + y <sup>2</sup> | $f^{2} = 36$ $x + y = 2$ $f := find(x, y)$ $f = \begin{pmatrix} 5.123 \\ -3.123 \end{pmatrix}$ | ~         |
| <                               |                                                                                                | >         |
| Press F1 for help               | Ip. AUTO NUM P                                                                                 | age 1 🛛 🎢 |

7- rasm. Chiziqsiz tenglamalar tizimini yechish

4. Find funksiyasi tarkibiga kiruvchi oʻzgaruvchi yoki ifodani kiritish. Funksiyaga murojaat quyidagicha bajariladi: Find (x, y, z). Bu yerda x, y, z – noma'lumlar. Noma'lumlar soni tenglamalar soniga teng boʻlishi kerak.

| Mathcad Profe    | ssional - [Siste        | ma_Echish_Simb                                                                                                    | ol.mcd]                                                                                                    |                                                                                                    |                                                           |
|------------------|-------------------------|----------------------------------------------------------------------------------------------------|----------------------------------------------------------------------------------------------------|----------------------------------------------------------------------------------------------------|-----------------------------------------------------------|
| 🝙 File Edit View | Insert Format           | Math Symbolics \                                                                                                    | Window Help                                                                                                    |                                                                                                    | - 8 ×                                                     |
| 🗅 😅 🖬 😂          | 🖪 🖑   🐰 🖻               |                                                                                                    | " =   <i>f</i> > E                                                                                                    | ) =   🕞 🦉                                                                                                    | 🖻 🆧 🛛 100% 💌                                              |
| Constants        | Time:                   | s New Roman                                                                                                    | ▼ 10 ▼                                                                                                    | виц                                                                                                    |                                                           |
|                  |                         |                                                                                                    | 🖬 +                                                                                                    | ₩ [:::] ×= ∫;                                                                                                    | <b>⅔ &lt;≝ 못] ∞ø ⇒</b> n                                  |
| 100505           |                         |                                                                                                    |                                                                                                    |                                                                                                    | ^                                                         |
| Given            |                         |                                                                                                    |                                                                                                    |                                                                                                    |                                                           |
| $x^2 + y^2 = a$  |                         |                                                                                                    |                                                                                                    |                                                                                                    |                                                           |
| x + y = b        | 1                       | Г <sup>е</sup>                                                                                                    | (1)                                                                                                    |                                                                                                    | (1)]                                                      |
|                  |                         |                                                                                                    | 12/1                                                                                                    |                                                                                                    |                                                           |
|                  |                         | $\frac{1}{2} \cdot b = \frac{1}{2} \cdot (-b^2 -$                                                                                                    | + 2 · a                                                                                                    | $b + \frac{1}{-b^2}$                                                                                                    | + 2 · a) (2/                                              |
|                  | $Find(x,y) \rightarrow$ | $\frac{1}{2} \cdot \mathbf{b} = \frac{1}{2} \cdot \left(-\mathbf{b}^2\right)$                                                                                                    | $+2 \cdot a^{1} \cdot \frac{1}{2} \cdot \frac{1}{2}$                                                                                                    | $b + \frac{1}{2} \cdot \left(-b^2\right)$                                                                                   | + 2 · a) (2)                                              |
|                  | $Find(x,y) \rightarrow$ | $\begin{vmatrix} \frac{1}{2} \cdot \mathbf{b} - \frac{1}{2} \cdot (-\mathbf{b}^2 - \mathbf{b}^2) \\ 1 & \mathbf{c} & \mathbf{c} \end{vmatrix}$                                                                                                    | $(\frac{1}{2})^{(1)} = \frac{1}{2}$                                                                                                    | $\mathbf{b} + \frac{1}{2} \cdot \left(-\mathbf{b}^2\right)$                                                                 | $(\frac{1}{2})$                                           |
|                  | $Find(x,y) \rightarrow$ | $\frac{1}{2} \cdot \mathbf{b} - \frac{1}{2} \cdot \left(-\mathbf{b}^2 - \frac{1}{2} \cdot \mathbf{b} + \frac{1}{2}\right) \cdot \left(-\mathbf{b}^2 - \frac{1}{2} \cdot \mathbf{b} + \frac{1}{2}\right)$                                                                                                    | $+ 2 \cdot \mathbf{a} \begin{pmatrix} \mathbf{a} \\ \mathbf{a} \end{pmatrix} \begin{pmatrix} \mathbf{a} \\ \mathbf{a} \end{pmatrix} + 2 \cdot \mathbf{a} \begin{pmatrix} \mathbf{a} \\ \mathbf{a} \end{pmatrix} \begin{pmatrix} \mathbf{a} \\ \mathbf{a} \end{pmatrix} \frac{1}{2} \cdot \mathbf{a}$                                                                                                    | $b + \frac{1}{2} \cdot \left(-b^2\right)$ $b - \frac{1}{2} \cdot \left(-b^2\right)$                                         | $+ 2 \cdot a^{\binom{2}{2}}$ $+ 2 \cdot a^{\binom{1}{2}}$ |
|                  | $Find(x,y) \rightarrow$ | $\frac{1}{2} \cdot \mathbf{b} - \frac{1}{2} \cdot (-\mathbf{b}^2 - \frac{1}{2} \cdot \mathbf{b} + \frac{1}{2} \cdot (-\mathbf{b}^2 - \frac{1}{2} \cdot \mathbf{b} + \frac{1}{2} \cdot (-\mathbf{b}^2 - \frac{1}{2} \cdot \mathbf{b} + \frac{1}{2} \cdot \mathbf{b} + \frac{1}{2} \cdot$ | $+ 2 \cdot a^{\left(\frac{1}{2}\right)} + 2 \cdot a^{\left(\frac{1}{2}\right)} + 2 \cdot a^{\left(\frac{1}{2}\right)} + \frac{1}{2} \cdot a^{\left(\frac{1}{2}\right)} + \frac{1}{2} \cdot a^{\left(\frac$ | $\mathbf{b} + \frac{1}{2} \cdot \left( -\mathbf{b}^2 \right)$ $\mathbf{b} - \frac{1}{2} \cdot \left( -\mathbf{b}^2 \right)$ | $+ 2 \cdot a^{\binom{1}{2}}$ $+ 2 \cdot a^{\binom{1}{2}}$ |

8-rasm. Chiziqsiz tenglamalar tizimini simvoli yechimini topish

**Matritsalar ustida asosiy amallar.** Matchad matritsalar bilan quyidagi arifmetik operatsiyalarni bajaradi: matritsani matritsaga qoʻshish, ayirish va koʻpaytirish, bundan tashqari transponirlash operatsiyasini, murojaat qilish, matritsa determinantini hisoblash, maxsus son va maxsus vektorni topish va boshqa. Bu operatsiyalarning bajarilishi 9.10 - rasmlarda keltirilgan.

| 🔐 Mathcad       | Рго | fessi | onal -    | [Un   | title      | d: 1 | 1          |             |       |       |    |      |   |       |       |              |    |     |      |     | ×  |
|-----------------|-----|-------|-----------|-------|------------|------|------------|-------------|-------|-------|----|------|---|-------|-------|--------------|----|-----|------|-----|----|
| G Eile Edit     | ⊻ie | w Ir  | isert Fi  | grma  | t M        | lath | Sym        | boli        | ics y | ⊻indo | w  | Help |   |       |       |              |    |     |      | 5   | ×  |
|                 | €   | ۵ 🗟   | ***       | ж     | ED.        | Ē    | 1 10       | 0           | a   = | 10 E  | s  | f(s) | Ð | =     |       | . 💬          |    | -   | 100% |     | •  |
| Normal          |     |       | -         | Aria  | əl         |      |            |             |       | -     | 10 |      | - | в     | I     | U            |    | E 3 | = 1  |     | =  |
|                 |     |       |           |       |            |      |            |             |       |       |    |      | 4 | ≠ [:: | :] ×= | = <b>∫</b> # | <  | 1 2 | 3 ay | 9 😁 | Þ1 |
| Massiv          | ele | ment  | larini ta | ashk  | il et      | ish  |            | 8           |       |       |    |      |   |       |       |              |    |     |      | 1.8 | ^  |
| ORIGIN -        | - 0 |       |           |       |            | i := | 02         | 2           | j÷    | - 0   | 4  |      |   |       |       |              |    |     |      |     | 1  |
| $D := D^T$      | M   | assiv | elemer    | ntlar | 8<br>i ust | 7 é  | i 5<br>ama | 4 )<br>Ilar |       |       |    |      |   |       |       |              |    |     |      |     |    |
| ( 10            | 9   | 8)    |           | (3    | 4 3        | 1    |            |             | -     | 13    | 13 | 13   | ) |       |       | 6            | -7 | -5  | -3)  |     |    |
| 9               | 8   | 7     |           | 4     | 5 1        |      |            |             |       | 13    | 13 | 8    |   |       |       |              | -5 | -3  | -6   |     |    |
| D = 8           | 7   | 6     | B :=      | 5     | 1 2        |      | E          | +           | D =   | 13    | 8  | 8    |   | в     | - D   |              | -3 | -б  | -4   |     |    |
| 7               | б   | 5     |           | 1     | 2 3        |      |            |             |       | 8     | 8  | 8    |   |       |       |              | -6 | -4  | -2   |     |    |
| 6               | 5   | 4)    |           | 2     | 3 4        | 1)   |            |             | ļ     | 8     | 8  | 8    | ) |       |       | Į.           | -4 | -2  | 0)   |     |    |
| <               |     |       |           |       |            |      |            |             |       |       |    | +    |   |       |       |              |    |     |      | >   | ~  |
| Press F1 for he | lp. |       |           |       |            |      |            |             |       |       |    |      |   | A     | UTO   |              | NU | M   | Page | 1   | 1  |

9-rasm. Matritsa ustida amallar bajarish

| Read Profe                                         | essional - [Untitled:1]     |                                                                |                                       |
|----------------------------------------------------|-----------------------------|----------------------------------------------------------------|---------------------------------------|
| 🔄 Eile Edit View                                   | Insert Format Math Syn      | nbolics <u>W</u> indow <u>H</u> elp                            | - 8 ×                                 |
| 0 🚅 🖬   🎒                                          | 🖪 🌄   🕺 🖆 📾   🕶             | 🗠   📲 🖁   🗱 🖪 🖬                                                | =   🗞 😳 🧸   100% 💽   (                |
| Normal                                             | Arial                       | ▼ 10 ▼ 1                                                       | B / U   ≧ ≦ ≦   ⊟                     |
|                                                    |                             | 🖬 🕂 (:                                                         | ‼] ×= ∫∦ <≝ 못] αβ ⇔                   |
|                                                    |                             |                                                                | <u>^</u>                              |
| (53)                                               | (682)                       | (                                                              | (632)                                 |
| D := 1 1                                           | C := 3 5 1                  | $D^{T} = \begin{pmatrix} 3 & 1 & 4 \\ 3 & 1 & 2 \end{pmatrix}$ | $C^{T} = 853$                         |
| (42)                                               | (237)                       |                                                                | (217)                                 |
| Kvadrat m                                          | atrisaning ditermenentini t | opish  C  = 38                                                 |                                       |
| ( 03                                               | 242 1.216 0.052             |                                                                | (1.0.0)                               |
| $C^{-1} = \begin{bmatrix} 0.8 \\ -1 \end{bmatrix}$ | 15 1 0                      | $C \cdot C^{-1} =$                                             |                                       |
|                                                    | 026 -0.053 0.158            |                                                                |                                       |
|                                                    |                             |                                                                | · · · · · · · · · · · · · · · · · · · |
|                                                    |                             |                                                                |                                       |
| Press F1 for help.                                 |                             |                                                                | AUTO NUM Page 1                       |

10-rasm. Matritsa ustida amallar bajarish

**Matritsali tenglamalarni yechish.** Matritsali tenglamalar bu chiziqli algebraik tenglamalar tizimi boʻlib, A·X=B koʻrinishda yoziladi va u matritsaga murojaat qilish yoʻli bilan teskari matritsani topish orqali yechiladi  $X=A^{-1}\cdot B$  (11-rasm).

| Read Profession                                             | al - [Sistemani_Echish.mcd]                                               |                                                     |
|-------------------------------------------------------------|---------------------------------------------------------------------------|-----------------------------------------------------|
| Eile Edit View Inse                                         | rt F <u>o</u> rmat <u>M</u> ath <u>S</u> ymbolics <u>W</u> indow <u>H</u> | lelp _ Ə ×                                          |
|                                                             | 🌾   🎗 🗈 🛍   ဢ 여   🏴 🖢   1                                                 | 100% 🗩 =   🗞 😳 🦂   100% 💽 🔓                         |
| Normal                                                      | ✓ Arial                                                                   | ▼ B I U E ≛ ≣ E                                     |
|                                                             | 1                                                                         | ₩ 4+ [:::] x= ∫╬ <Ē 扰 αβ ⇔                          |
|                                                             |                                                                           |                                                     |
| $A := \begin{pmatrix} 1 & 2 & 3 \\ 3 & 2 & 1 \end{pmatrix}$ | $B := \begin{pmatrix} 10 \\ 20 \end{pmatrix} \qquad X := A^{-1}B$         | $X = \begin{pmatrix} 17.5 \\ -22.5 \end{pmatrix} +$ |
|                                                             | ( 50 )                                                                    |                                                     |

11-rasm. Tenglamalar tizimini matritsa usulida yechish

Matritsalar ustida simvolli operatsiyalar Simbolics (Simvolli hisoblash) menyusining buyruqlari va simvolli tenglik belgisi  $(\rightarrow)$  yordamida bajariladi.

tenglamalarni yechish. Differensial tenglamalarni Differensial yechish ancha murakkab masala. Shu sabab Mathcadda barcha differensial tenglamalarni ma'lum chegaralanishlarsiz to'g'ridan-to'g'ri yechish imkoniyati mavjud emas. Mathcadda differensial tenglama va tizimlarini yechishning bir necha usullari mavjud. Bu usullardan biri Odesolve funksiyasi yordamida yechish bo'lib, bu usul boshqa usullarga nisbatan eng soddasidir. Bu funksiya Mathcad 2000 da birinchi bor yaratildi va u birinchi bor differensial tenglamani yechdi. Mathcad 2001da bu funksiya yanada kengaytirildi. Odesolve funksiyasida differensial tenglamalar tizimini ham yechish mumkin. Mathcad differensial tenlamalarni yechish uchun yana koʻpgina qurilgan funksiyalarga ega. Odesolve funksiyasidan tashqari ularning barchasida, berilgan tenglama formasini yozishda ancha murakkablik mavjud. Odesolve funksiyasi tenglamani kiritish blokida oddiy differensial tenglamani oʻz shaklida, xuddi qogʻozga yozgandek yozishga imkon yaratadi (12-rasm). Odesolve funksiyasi yordamida differensial tenglamalarni boshlang'ich shart va chegaraviy shartlar bilan ham yechish mumkin.

| Mathcad P                  | rofessional - [Untitled:1]                                                              |
|----------------------------|-----------------------------------------------------------------------------------------|
| 🔄 Eile Edit V              | jew Insert Format Math Symbolics Window Help - 5 -                                      |
|                            | a 🕼 🖤   X 🖻 🛍 🗠 🗢   🎹 🗧   100% 💽 =   🗞 😳 👗   100% 💽   🕮                                 |
| Normal                     | ▼ Arial ▼ 10 ▼ B Z U = 1 = 1 = 1                                                        |
|                            | 🖬 A≁ [:::] x= ∫⅔ <ἔ ऱ∃ αβ 🖘                                                             |
| ~~~                        |                                                                                         |
| $4 \cdot \frac{d^2}{dt^2}$ | $\mathbf{x}(t) + \mathbf{x}(t) = t$ $\mathbf{x}(C) = A$ $\mathbf{x}(D) = B$             |
| A := 4                     | B := 10 $C := -3$ $D := 6$                                                              |
| Tenglam                    | ani echish:                                                                             |
| Given                      |                                                                                         |
|                            | $4 \cdot \frac{d^2}{dt^2} x(t) + x(t) = t  x(C) = A  x(D) = B  x := Odesolve(t, D + 2)$ |
|                            | 20                                                                                      |
|                            | x(t)                                                                                    |
|                            |                                                                                         |
|                            | at o                                                                                    |
|                            |                                                                                         |
|                            | •                                                                                       |
|                            |                                                                                         |
| ress Fi for help.          | AUTO NUM Page 1                                                                         |

12-rasm. Differensial tenglamalarni yechish

Berilgan tenglamani yozishda xuddi differensiallash operatorini ishlatgan holda ham yoki shtrixlar bilan ham yozish mumkin. Boshlangʻich shartni yozishda esa faqat shtrix bilan yozish kerak va uni kiritish uchun Ctrl+F7 klavishalarni baravar bosish kerak.

Odesolve funksiyasiga murojaat uch qismdan iborat hisoblash bloki yozuvini talab qiladi:

✓ Given kalit soʻzi;

✓ Differensial tenglama va boshlangʻich yoki chegaraviy shart yoki differensial tenglamalar tizimi va unga shartlar;

✓ Odesolve(x,xk,n) funksiya, bu yerda x – oʻzgaruvchi nomi, xk – integrallash chegarasi oxiri (integrallashning boshlangʻich chegarasi boshlangʻich shartda beriladi); n – ichki ikkinchi darajali parametr boʻlib, u integrallash qadamlar sonini aniqlaydi (bu parametr berilmasa ham boʻladi. Unda qadamni Mathcad avtomatik ravishda tanlaydi).

Differensial tenglamalar tizimini yechish uchun Odesolve funksiyasi koʻrinishi quyidagicha: Odesolve( <noma'lumlar vektori>, x, xk, n)

## Laboratoriya ish variantlari:

Quyidagi variantlarni bajaring:

#### Vazifalar

1-jadval

| Funksiya                                       | Qiymat        |
|------------------------------------------------|---------------|
| $y = \sqrt{x} - \sqrt[3]{x^2} + \sqrt[4]{x^3}$ | A=1;b=3;h=0.1 |
| $y = \ln(3x) + \frac{\exp(-3x)}{\sqrt{x}}$     | A=0;b=4;h=0.2 |
| $y = \frac{x^2 - \sqrt{x}}{1 - x}$             | A=1;b=3;h=0.3 |
| $y = \sin(x) - 4\cos(x)$                       | A=0;b=4;h=0.4 |
| $y = \frac{x^2}{x^3 + 1}$                      | A=0;b=5;h=0.5 |

## 1 - Variant

**1.** (5,6) komponentali, b (2,3) komponentali vektor berilgan.

2. Vektorning yigʻindisi teng boʻlgan c vektor hosil qiling.

**3.** Uning qiymatini chiqaring. Vektorning normasi va uning uzunligini toping.

#### 2 - Variant

1. Vektorning normasini hisoblang.

2.  $\sqrt{a^2 + a^2}$  formulasining asosida a va b vektorning normasini hisoblang.

#### 3 - Variant

1. Buyruqlar satriga oʻting.

 $\sqrt{4 + \sqrt{9}}$  ning qiymatini hisoblash uchun buyruqlar satriga >> sqrt(4+sqrt(9)) ni kiriting. "Enter" tugmachasini bosib natijani chiqarish mumkin:

ans = 2.6458

#### 4 - Variant

1.>> help elfun va >> help mfunlist buyrugʻini bajarib, yuqoridagi standart va boshqa maxsus funksiyalarini koʻring.

2.  $\frac{\sin \frac{\pi}{2} + \cos \frac{5\pi}{2}}{\sin \frac{\pi}{2} + \cos \frac{5\pi}{2}}$  ni qiymatini hisoblash uchun buyruqlar satriga >> sin(pi/2)+cos(5\*pi/2) ni kiritib, "Enter" ni bosamiz. Natijada 1 ga ega boʻlamiz.

3.Endi  $\sin^4 \frac{\pi}{4} + \cos^4 \frac{3\pi}{4}$  ni hisoblaylik.

#### Nazorat savollari:

1. Mathcad tizimi qanday masalalarni yechish uchun yordam beradi?

2. Mathcad tizimi ishchi oynasining asosiy qurollar panellari?

3. Hisoblashlar qaysi qurollar panelidan foydalangan holda bajariladi?

4. Tizim funksiya grafigini qaysi koʻrinishlarda chizishni tavsiya etadi?

5. Tizimda matritsalar ustida qanday amallarni bajarish mumkin?

6. Mathcad imkoniyatlari nimalardan iborat?

7. Mathcad tizimining asosiy tashkil etuvchilari?

#### 2- LABORATORIYA ISHI CAD TIZIMLARIDA MUHANDISLIK MASALALARINI YECHISHDA MATEMATIK MODELLARIGA HISOBLASH EKSPRIMENT VA SONLI TAHLILINI AMALGA OSHIRISH

# **Ishdan maqsad**: Matlab muhiti bilan tanishish, uning integrallashgan sohasini oʻrganish.

#### **Topshiriqlar:**

- 1. Nazariy qism bilan tanishib chiqing.
- 2. Matlab muhiti bilan tanishib chiqing.
- 3. Matlab integrallashgan sohasini oʻrganish.
- 4. Laboratoriya ishining hisobotini tayyorlash.

#### Nazariy qism

Matlab - bu shunday interfaol (bevosita) tizimki, undagi asosiy obyekt boʻlgan massivning oʻlchamlarini aniq yozish talab qilinmaydi. Bu esa juda koʻp hisoblashlarni (vektor, matritsa koʻrinishidagi) tez vaqtda yechish imkonini beradi. Shuning uchun, Matlabda xotirani dinamik taqsimlash evaziga C va C++ tillaridagiga qaraganda amallar bajarish osonroq kechadi. Matlab tizimi bu ham amaliyot muhiti, ham dasturlash tilidir. Tizimning eng kuchli tomonlaridan biri bu Matlab tilida koʻp marta foydalaniladigan dasturlar yozish mumkinligidir.

Matlab tizimida quyidagi amaliy dasturlar paketi mavjud:

Notebook, Symbolic Mathematik, Control Systems Toolbook, Signal Prosessing Toolbook, Simulink.

Matlabni yuklash uchun "Pusk" tugmachasi yordamida "Prilojeniya" bandiga kiriladi va dasturlar ro'yxatidan Matlab dasturi tanlanadi yoki

ishchi stolda Matlab belgisi MATLAB ustida sichqoncha koʻrsatkichini ikki marta bosish kerak. Natijada quyidagi darcha hosil boʻladi.

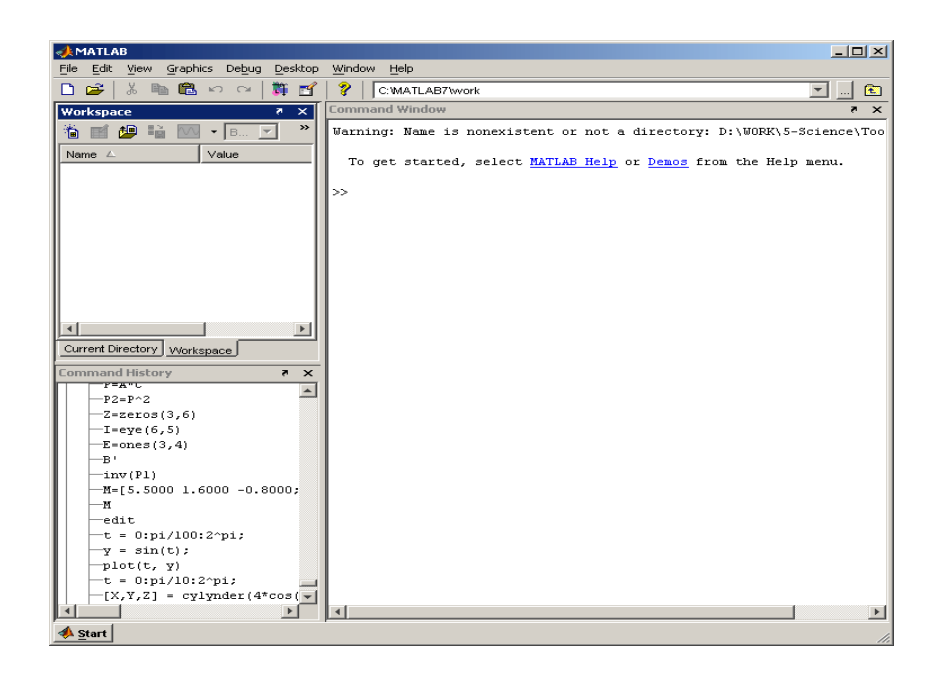

13-rasm. Matlab dasturining umimiy koʻrinishi

Matlab dasturi quyidagi qismlardan iborat:

1. Sarlavha qatori;

2. Asosiy menyular qatori (File, Edit, View, Graphics, Debug, Desktop, Window, Help);

3. Qoʻshimcha amallarni bajarish uchun moʻljallangan maxsus uskunalar paneli (piktogrammalar);

4. "Current Directory" va "Workspace" darchalari ("Toolbox"da joylashgan modullar bilan ishlash imkonini beradi);

5. "Command History" darchasi (oldin ishlatilgan operatorlarni koʻrish va ulardan foydalanish imkonini beradi);

6. Ishi maydon;

7. "Start" boʻlimi.

*Matlab dasturida grafika bilan ishlash.* Matlab sirtlar, chiziqlar va boshqa grafik obyektlarni oʻzlashtirish va yaratish imkonini beruvchi yuqori darajadagi funksiyalar majmuasini taqdim qiladi.

Grafikni chizish uchun *plot* ifodasidan foydalaniladi. Misol sifatida sin funksiyaning grafigini chizishni olamiz. t argument bo'yicha 0 dan  $2\pi$  gacha oraliqda 0.03 qadam o'zgarib borishini hisoblash grafigini hosil qilamiz. Grafikni tasvirlash uchun quyidagi ifodani yozamiz:

| 📣 Com                      | mand Win                      | dow      |                |      |   |
|----------------------------|-------------------------------|----------|----------------|------|---|
| <u>File</u> <u>E</u> d     | it De <u>b</u> ug             | Desktop  | <u>W</u> indow | Help | Ľ |
| >> t =<br>>> y =<br>>> plo | 0:pi/10<br>sin(t);<br>t(t, y) | )0:2^pi; |                |      |   |

14-rasm. Dastur matni

Operatorlar ketma – ket kiritilgandan soʻng "enter" tugmasi bosiladi. Natija grafik alohida darchada (figure 1) paydo boʻladi va quyidagi koʻrinishga ega boʻladi.

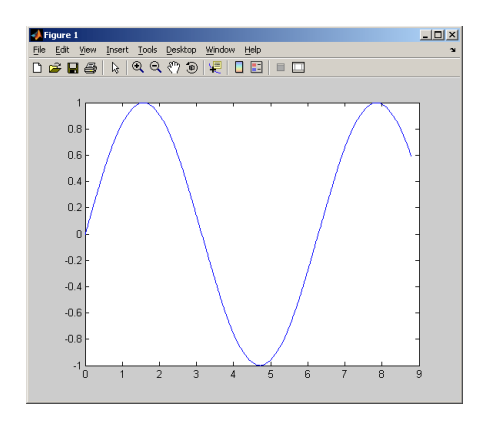

15-rasm. Sinus funksiyaning grafigini hosil qilish

*Matlab dasturida 3 oʻlchovli grafikni hosil qilish.* Dasturda masalani yechish, ya'ni sitrlarni tasvirlashda 3 oʻlchovli grafiklarni hosil qilishga toʻgʻri keladi. Buning uchun quyidagi buyrugʻlarni kiritish kerak boʻladi:

| 📣 Command Window                                            | _ 🗆 🗙      |
|-------------------------------------------------------------|------------|
| <u>File Edit Debug D</u> esktop <u>W</u> indow <u>H</u> elp | ۲ <b>۲</b> |
| >> t = 0:pi/10:2^pi;                                        |            |
| >> [X,Y,Z] = cylinder(4*cos(t));                            |            |
| >> subplot(2,2,1)                                           |            |
| >> mesh(X)                                                  |            |
| >> subplot(2,2,2); mesh(Y)                                  |            |
| >> subplot(2,2,3); mesh(Z)                                  |            |
| >> subplot(2,2,4); mesh(X,Y,Z)                              |            |
| »                                                           |            |

16-rasm. Dastur matnini kiritish darchasi

Natijada quyidagi 3 oʻlchovli grafik hosil boʻladi.

17-rasm. 3 o'lchovli grafikni hosil qilish

*Grafiklarni sichqoncha yordamida harakatlantirish.* Figuralarni sichqoncha yordamida har xil burchaklarda harakatlantirish mumkin. Buning uchun Matlab dasturining logotip membranasidan foydalanamiz. Ishchi maydonga *membrane* buyrugʻini kiritamiz. Natijada quyidagi darcha hosil boʻladi.

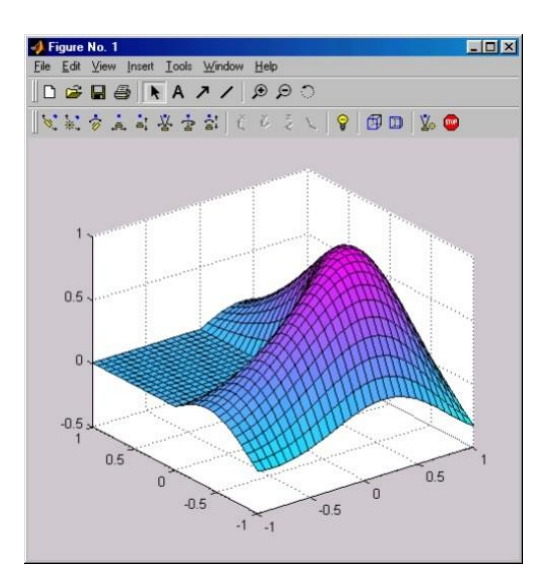

18-rasm. Matlab tizimi logotipining membranasi

Grafikni harakatga keltirish uchun uskunalar panelidan 🖾 belgini aktivlashtirish kerak boʻladi. Belgi aktivlashgandan soʻng sichqonchaning

chap tugmasini bosib turgan holda kerakli tomonga aylantirish mumkin boʻladi.

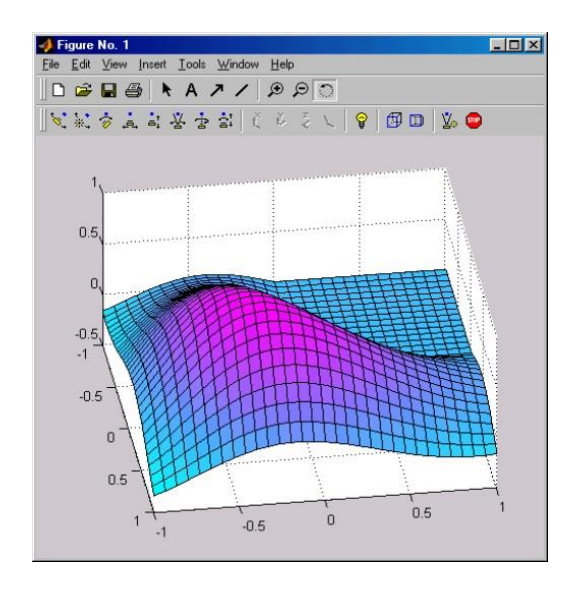

19-rasm. 3 oʻlchovli grafikani sichqoncha yordamida aylantirish

Bor grafikalar oʻziga jalb qilish uchun Matlab grafikalar ishlab chiqarish uchun koʻplab yoʻllari, shuningdek, tweaks ulkan miqdori bor, va biz faqat grafikalar eng keng foydalaniladigan turlarini ishlab chiqarish uchun qanday bu yerda qisqa joriy beradi.

Boshlash uchun, biz bilan ishlash uchun, ba'zi ma'lumotlar kerak bo'ladi. soddaligi uchun, keling, bir oz tasodifiy ma'lumotlarni foydalanish qilaylik. Biz allaqachon tasodifiy ma'lumotlar matritsalar shuningdek matritsalar bilan bog'liq hisoblangan so'mdan va mahsulotlar hisoblash buyruqlar yaratish buyruqlarni ko'rdik. Biz yuqoriga va pastga harakat tasodifiy bir qator yaratish uchun bu buyruqlardan foydalanish mumkin.

*Simulink* bibliotekasini ishga tushirish. Uning ish stoli quyidagi koʻrinishda boʻladi.

Simulink bibliotekasi ba'zi asosiy bo'limlari:

○ Continuous – chiziqli bloklar

○ Discreate – diskret bloklar

• Math Operations – matematik amallar bloklari

○ Sinks – registratsiya (roʻyxat) qiluvchi qurilmalar

○ Sources – signallar va ta'sirlar manbalari

○ Nonlinear – chiziqli boʻlmagan bloklar

o Subsystems – ost tizim bloklari

| Edit Decug Debricated Developer Window                                                                                                    | rap                                                                                                    |         |                |               |                    |
|----------------------------------------------------------------------------------------------------|----------------------------------------------------------------------------------------------------|---------|----------------|---------------|--------------------|
| Simulink Library Browser                                                                                                    |                                                                                                    |         |                |               | and a state of the |
| Hie Ibdi, New Help                                                                                                    |                                                                                                    | formet: | Tool: Het      |               |                    |
| D 📽 🗝 🗛                                                                                                    |                                                                                                    | 12      | 요구 소 [ 의 은 ] 🕨 | = 10.0 Norrel | - <b>2</b>         |
| Ahe: y = u                                                                                                    |                                                                                                    |         |                |               |                    |
| Smallek     Smallek     Smallek     Smallek     Smallek     Smallek     Smallek     Smallek     Smallek     Smallek     Smallek     Smallek     Smallek     Smallek     Smallek                                                                                                        | Int     Abs       ■     Abs       ■     Abs       0     Maphies Cloubled       0     Absolution                                                                                                    | R.      |                |               |                    |
| - 25 Wedd Welfiction<br>- 25 Wedd Wellic Utilias<br>- 26 Spinel Addrewsteren<br>- 25 Spinel Addrewsteren<br>- 25 Spinel Addrewsteren<br>- 25 Spinel                                                                                                    | u de de la serie de la serie |         |                |               |                    |
| Bit User-Defined Functions     Sector 2 - 20 Address Address Addr | X<br>A<br>Crime<br>Complex contactining<br>Crime<br>Crime                                                                                                    |         |                |               |                    |
| Control System Toolbox     Control System Toolbox     Date Acculater Toolbox     Date Acculater Toolbox                                                                                                    | Det Produet     Gain                                                                                                    |         |                |               |                    |
| Belges Blocket     Belges Blocket     Belge Augusteen Toolbus                                                                                                    | Hegnil sterbagie in Complex                                                                                                    | -       |                |               |                    |
| Reacy                                                                                                    |                                                                                                    |         | 102%           | ode-5         |                    |

20-rasm. Simulink darchasi

Ushbu berilgan chiziqli tenglamalar sistemasini yechish blok-modeli quyidagi ketma-ketlikda amalga oshiriladi:

$$\begin{cases} 3x + y - 2 = 0\\ x - 2y - 3 = 0 \end{cases}$$

*Simulink Library Browser - -File - -New - -Model - yangi varaq (model) ochiladi.* 

*Simulink* – qatoridan kerakli blok operatorlarni tanlab olish va yangi ochilgan varaqqa oʻtkazish.

Dastlab *Math Operations* – blogidan  $\boxed{2}$  *Solve Algebraic Constraint* va *Gain* operatori tanlab olinadi. Undan soʻng xuddi shu blokdan *Add*  $\xrightarrow{\dagger}$  add operatori olinadi.

Oʻzgarmas qiymatlarni *Sources* blogidan *Constant* operatori yordamida kiritiladi.

Signallarni kuchaytirish operatori *Gain* yordamida kerakli qiymatlarni kuchaytirish yoki kamaytirish mumkin.

Soʻngra *Skins* blogidan *Display* operatori tanlab olinadi

Barcha operatorlar kerakli yoʻnalishdagi signal chiziqlar orqali bir biri bilan tutashtiriladi va yopiq kontur hosil qilinadi.

Barcha kontur yopilgandan soʻng *Star Simulation* bosiladi va displeyda **x,u** qiymatlari paydo boʻladi.

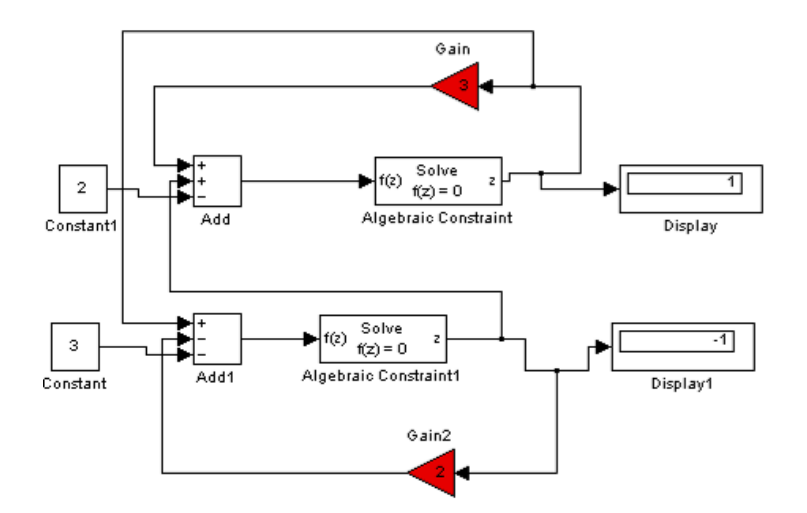

21-rasm. Natija darchasi

## Laboratoriya ish variantlari:

Quyidagi variantlarning grafigini hosil qiling:

## Vazifalar

2-jadval

| Funksiya       |                                        |
|----------------|----------------------------------------|
| A = cos(x)     | x argument bo'yicha 0 dan $2\pi$ gacha |
|                | oraliqda 0.03 qadam                    |
| A=tg(x)        | x argument bo'yicha 0 dan 10 gacha     |
|                | oraliqda 1 qadam                       |
| A=sin(x)+cos(  | x argument bo'yicha 1 dan 13 gacha     |
| x)             | oraliqda 1 qadam                       |
| $A=x^2+sin(x)$ | x argument bo'yicha 0 dan 15 gacha     |
|                | oraliqda 1 qadam                       |
| A=sin(x)       | x argument bo'yicha 0 dan $2\pi$ gacha |
|                | oraliqda 0.03 qadam                    |

## Nazorat savollari

- 1. Matlab integrallashgan sohasi nimalardan tashkil topgan.
- 2. Matlab dasturida grafika bilan ishlash qanday amalga oshiriladi.
- 3. Matlab dasturida 3 oʻlchovli grafikani hosil qilish xususiyatlari.

## 3- LABORATORIYA ISHI TEXNIK OBYEKTLARGA TEGISHLI GRAFIK MODELLARNI AMALIY DASTURLARDA IFODALASH, QAYTA ISHLASH VA VIZUALLASHTIRISH

**Ishning maqsadi:** Matlab dasturlashtirish tizimining grafika qurish imkoniyatlari bilan tanishish.

### **Topshiriqlar:**

- 1. Nazariy qism bilan tanishish;
- 2. Uch oʻlchovli grafika qurish buyruqlari bilan tarnishing;
- 3. Berilgan topshiriqlarni bajaring.

#### Nazariy qism

MATLABda ba'zi funksiyalar argumentlari ikki va undan ortiq bo'lgan hollarida ham uning grafiklarini qurish mumkin. Z=f(x,y) ikkita o'zgaruvchili funksiya ko'rinishida tasvirlangan murakkab funksiyalarning gragiklarini qurish ancha oson. Bunday gragiklarni uch o'lchovli yoki 3Dgrafika deb yuritiladi.

MATLAB da uch oʻlchovli grafiklarni chizishda asosan quyidagi buyruqlardan foydalaniladi:

• bar3, plot3, mesh, surf, sphere, cylinder, bar3h, contour, meshgrid, fill3, ellipsoid, logo va h.k.;

Odatda koʻp oʻzgaruvchili funksiya grafiklarini chizishda **mesh** buyrugʻi va uning turli xil koʻrinishlaridan foydalaniladi. Misol:

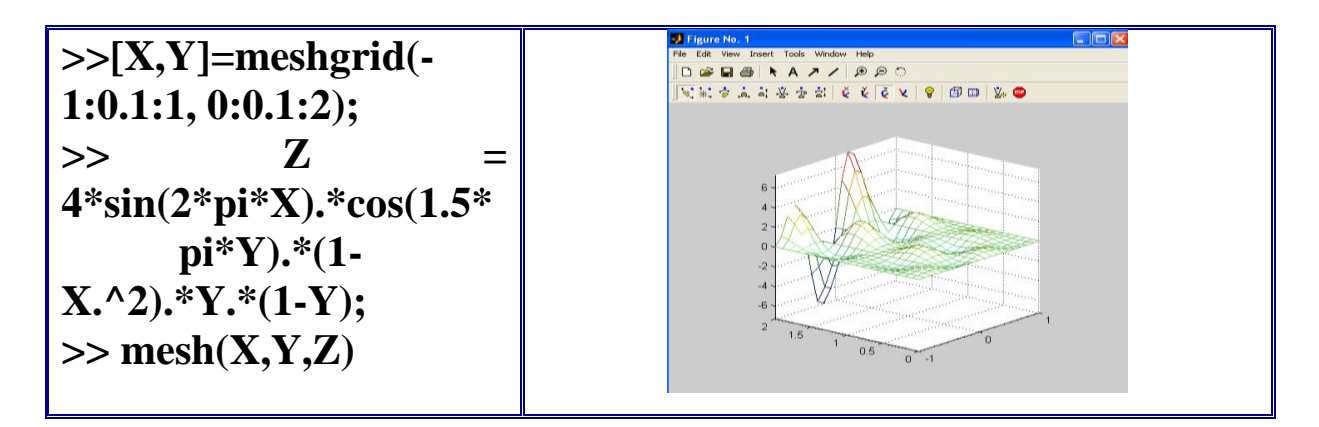

22-rasm. Funktsiya grafigi

Fazoda geometrik jismlarni tasvirlashda **sphere, cylinder, bar3h, ellipsoid** kabi bir qator buyruqlardan foydalaniladi

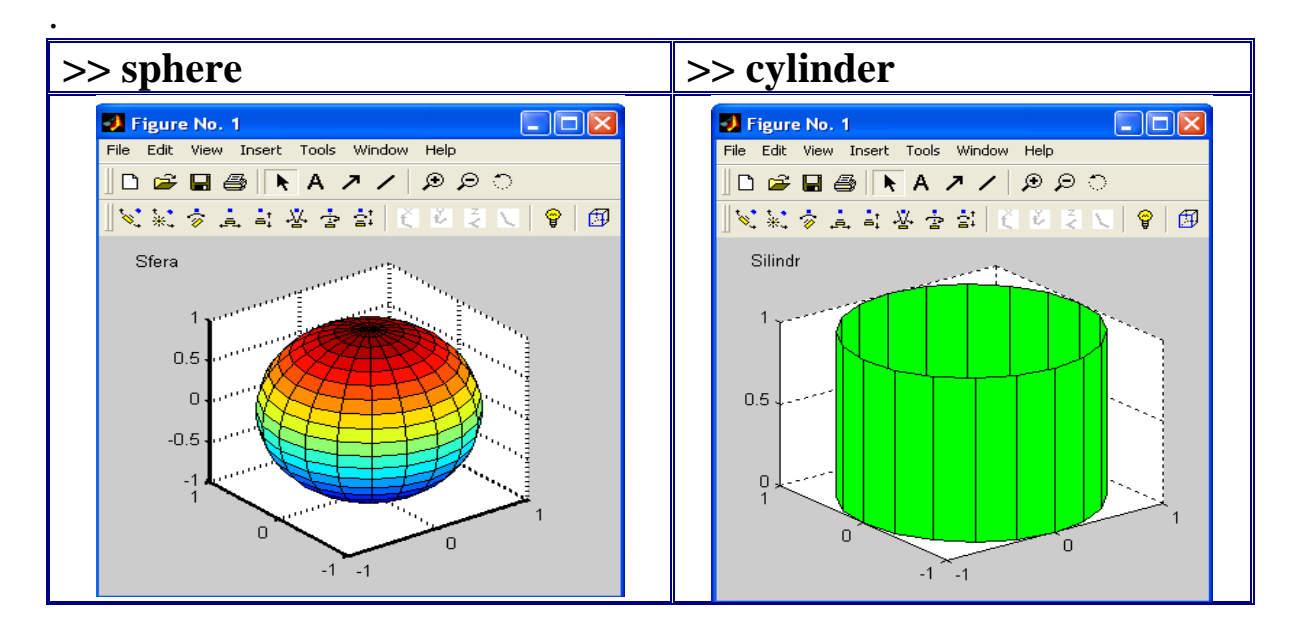

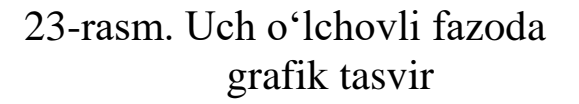

24-rasm. Fazoda geometrik jismlarni tasvirlash

Uch o'lchovli grafika. Grafik chizishga doir misollar. Uch o'lchovli fazoda grafik chizish uchun plot3(x,y,z) komandasidan foydalaniladi. Bunda x,y,z-vektorlar bir xil sondagi koordinatalarga ega bo'lishi kerak,aks xolda sistema xatolikni beradi.

Masalan, >>t=0:pi/50:10\*pi; >> plot3(sin(t),cos(t),t)

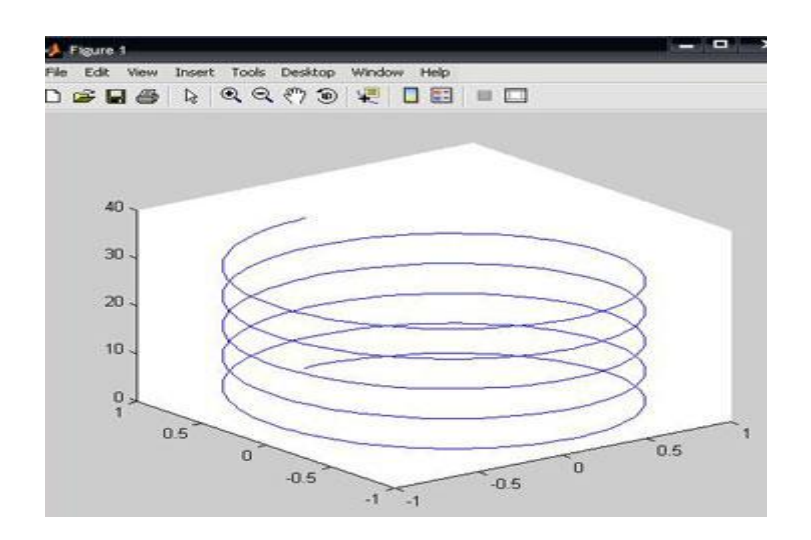

25-rasm.Uch oʻlchovli grafika

Demak, plot3 komandasi yordamida uch oʻlchovli fazoda chiziqning grafigini hosil qilish mumkin.

Bundan tashqari uch oʻlchovli fazoda sirtlarning grafigini hosil qiluvchi quyidagi komandalar mavjud:

- mesh-bu fazoda uch oʻlchovli "toʻr"ni chizadi;

- surf-fazoda uch o'lchovli sirtni chizadi;

- fill3-fazoda uch o'lchovli to'ldirilgan ko'pburchakni chizadi.

3 oʻlchovli grafikani hosil qilishda bir qancha qulayliklar mavjud. Bu qulayliklardan foydalanish uchun 3D grafik kameralardan foydalaniladi. Buning uchun quyidagi buyruqlarni kiritamiz:

>> *Z*=*peaks*(40);

>> *mesh*(*Z*);

Natijada quyidagi 3 oʻlchovli grafik hosil boʻladi (26-rasm). Bu yerda birinchi buyruq sirt ustida massivning nuqtalarini hosil qiladi. Ikkinchi buyruq yaratilgan nuqtalar ustida sirtni hosil qiladi. Shunday qilib rangli koʻrinishdagi sirt paydo boʻladi.

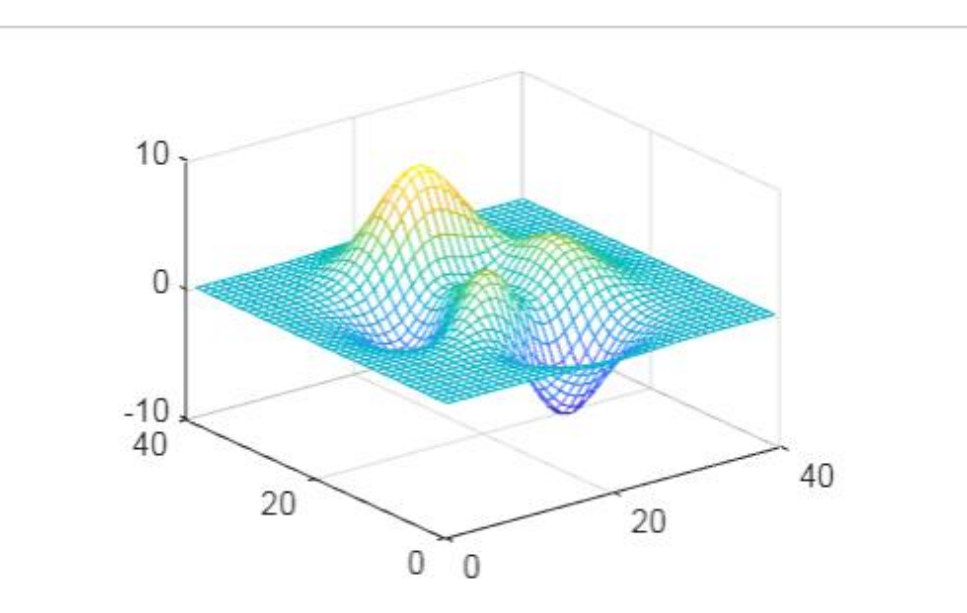

26-rasm. 3D o'lchovli grafikni qurish

27-rasmda "Camera" da yordamida uch oʻlchamli grafiklar uchun maxsus uskunlar paneli bilan birga ushbu sirtning konstruksiyasi ko'rsatilgan. 3D kamera uskunalar panelidagi elementlar koʻp boʻlgani bilan ularni ishlatish qulay hisoblanadi. "Camera" ni faollashtrish uchun "Tools" boʻlimidan "Camera tools" qismi bosiladi.

|       | HOM                    | IE       |       | PLOTS       |          | APP     | S                | Ð    | IGURE       | TOOLS        | CAME        | RA      |         |           | • | <del>م</del> ه | ? | -   • | Mir | husan 🔻 |
|-------|------------------------|----------|-------|-------------|----------|---------|------------------|------|-------------|--------------|-------------|---------|---------|-----------|---|----------------|---|-------|-----|---------|
| C     | <b>)</b> ∘ <b>)</b> ‡∘ | <b>₽</b> | Ķ     | <b>ŀ</b> €∘ | ,<br>↓X, | ¥       | Z <sup>↑</sup> → | 1    | ÷,          |              |             |         | 3       | $\otimes$ |   |                |   |       |     |         |
| Orbit | Tilt Pan               | Dolly    | Zoom  | Roll        | X-Axis   | Y-Axis  | Z-Axis           | None | Light       | Orthographic | Perspective | Stop    | Reset   | Close     |   |                |   |       |     |         |
|       |                        |          |       |             |          |         |                  |      |             |              |             | Motion  | Scene   |           |   |                |   |       |     |         |
|       | CAMERA M               | IOTION   | TOOLS |             |          | PRINCIP | AL AXIS          |      | SCENE LIGHT | PROJECTIO    | ON TYPE     | STOP AN | D RESET | CLOSE     |   |                |   |       |     |         |

27-rasm. 3D kamera uskunalar paneli

Tugmalardagi vizual chizmalar ularning bajaradigan vazifalarini ma'nosini anglatadi – bu 3D chizmalarning ma'lum koordinata oʻqlariga nisbatan harakatlantirish va ularni aylantirish, ranglar sxemasini oʻzgartirish va hokazo.

Sirtlarni qurish grafiklarini ko'rib chiqamiz. plot3(...) buyrug'i oldingi paragrifda ko'rib chiqilgan plot(...) buyrug'iga o'xshaydi, lekin ikkita o'zgaruvchili z(x,y) funksiyasiga asoslanadi.

U uch oʻlchamli yuzalarning aksonometrik tasvirini yaratadi va quyidagi shakllar bilan ifodalanadi:

-plot3(x, y, z) x, y va z vektorlari bilan ifodalangan nuqtalar massivini chizib, ularni chiziq segmentlari bilan bogʻlaydi. Ushbu buyruq cheklangan foydalanish uchun moʻljallangan;

-plot3(X, Y, Z), bu yerda X, Y va Z bir xil oʻlchamdagi uchta matritsa boʻlib, X(i,:), Y(i,:) va Z(i,:) koordinatali nuqtalarni quradi va ularni toʻgʻri chiziqlar bilan bogʻlaydi.

 $z(x,y)=x^2+y^2$  funksiyasi uchun uch oʻlchamli sirtni qurish misolini koʻrib chiqamiz.

Chiziqlar yordamida sirtni qurish.

>> [X,Y]=meshgrid([-3:0.15:3]);

 $>> Z = sin(X.^2) + Y.^2;$ 

 $>> plot \mathcal{J}(X, Y, Z)$ 

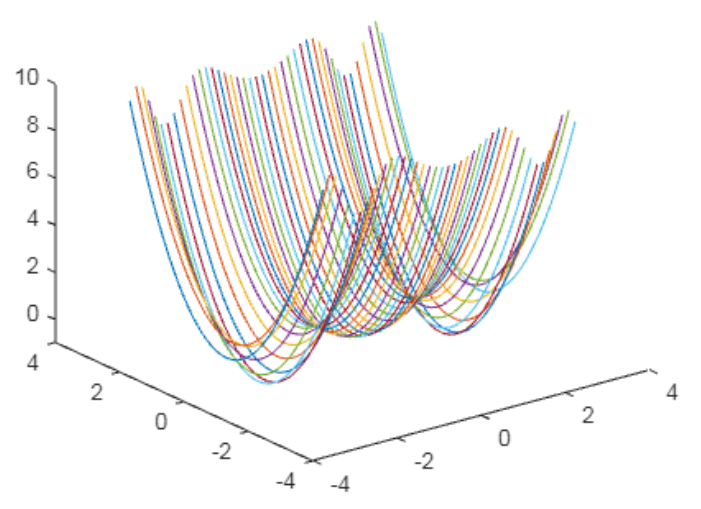

28-rasm. Chiziqlar yordamida sirtni qurish

-plot3(X,Y,Z,S) buyrug'i chiziq va nuqtlar uslubi spetsifikatsiyasini birlashtiradi.

Aylanalar bilan sirtni qurish. >> [X,Y]=meshgrid([-3:0.15:3]); >> Z=X.^2+Y.^2; >>plot3(X, Y, Z, 'o')

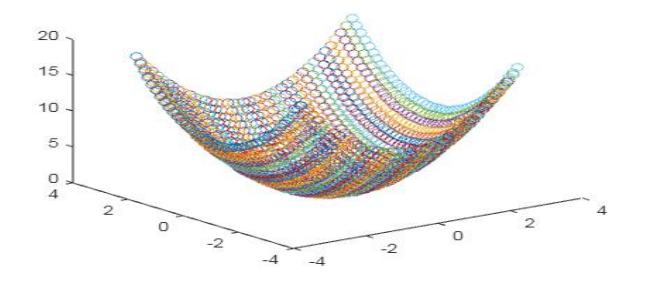

29-rasm. Aylanalar bilan sirtni qurish

-plot3(x1,y1,z1,s1,x2,y2,z2,s2,x3,y3,z3,s3,...) z1(x1,y1), z2(x2,y2) va hokazo bir nechta funksiyalarni, ularning har birining chiziq va markerlarining spetsifikatsiyasi asosida bitta rasmga grafiklarini quradi.

Funksiyani toʻr koʻrinishida qurish.

>> [X,Y]=meshgrid([-3:0.15:3]); >>Z=X.^2+Y.^2; >>plot3(X, Y, Z, '-k', Y, X, Z, '-k')

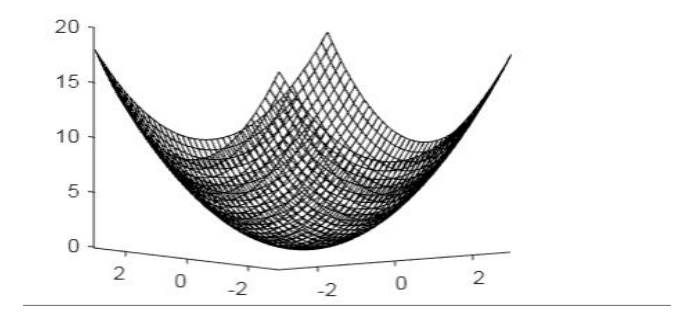

30-rasm. Funksiyani toʻr koʻrinishida qurish

Ifodali va vizual berilgan yoki funktsional rangga ega boʻlgan sirtlarning toʻrli grafiklarini nomi *mesh* boshlanadi. Ushbu buyruqlarning toʻliq shaklining ma'lumotlari quyida keltirilgan.

-mesh(X, Y, Z, C) grafik oynasida Z(X,Y) to'r yuzasini C massivida belgilangan sirt tugunlarining ranglari bilan ko'rsatadi.

-mesh(X, Y, Z) - C=Z boʻlganda oldingi buyruqning analogi hisoblanadi. Bunday holda funksional rang berish qo'llaniladi, unda rang sirt balandligi bilan beriladi.

Buyruqning quyidagi shakllari mavjud: mesh(x, y, z), mesh(x, y, z, c), mesh(z) va mesh(z,c).

Bo'yalgan sirt grafikini qurish. [X,Y]=meshgrid([-3:0.15:3]);  $Z=X.^2+Y.^2;$ mesh(X, Y, Z)

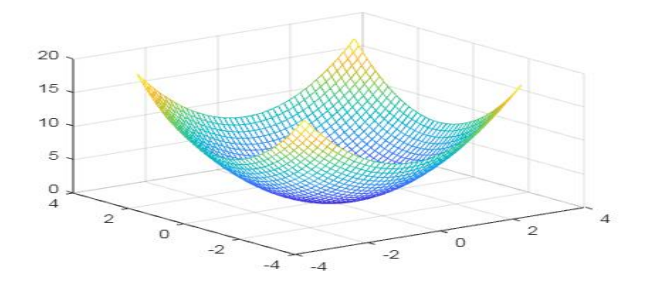

31-rasm. Boʻyalgan sirt grafikini qurish

Sirt chiziqlarning funksional ranglanishi uning chiziqlar sirtining ko'rinishini sezilarli darajada oshiradi.

MATLAB dasturida yuzalarning matritsali tasvirini hosil qiluvchi bir nechta funksiyalari mavjud. Masalan, peaks(n) funksiyasi sirtning matritsali tasvirini yaratadi. bunday funksiyalar 3D grafik buyruqlarining ishlashini tekshirish uchun foydali hisoblanadi.

Peaks funksiyasi bilan tasvirlangan sirt grafigi.

>>z=peaks(25); >>mesh(z);

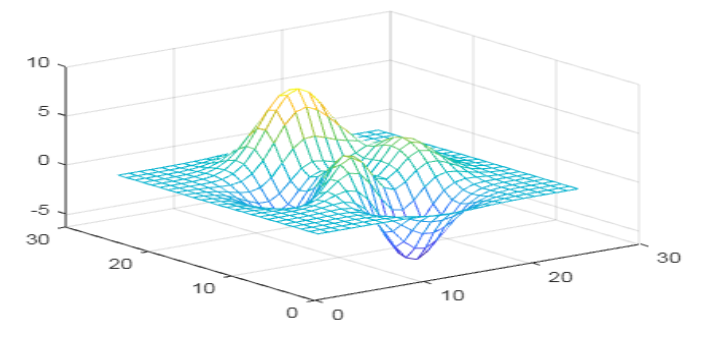

32-rasm. Peaks funksiyasi bilan tasvirlangan sirt grafigi

Sirt grafigini va uning tekislikka proyeksiyasini qurish. [X,Y]=meshgrid([-4:0.15:4]); Z=X.^2+Y.^2; meshc(X, Y, Z)

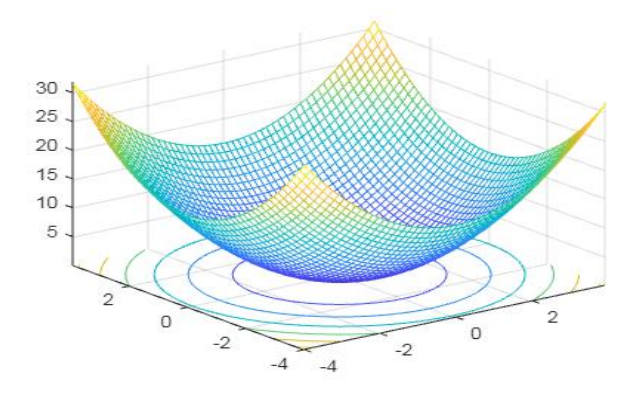

33-rasm. Sirt grafigini va uning tekislikka proyeksiyasini qurish

## Tajriba ishi uchun variantlar:

1. Dekart koordinatalar sistemasida quyidagi elementar funksiyalar grafikliarini yasang:

1) 
$$f(x) = \sin x$$
;  $g(x) = \sin^2 x$ ;  $x \in [-2\pi, 3\pi]$ .  
2)  $u(x) = 0.01x^2$ ;  $v(x) = e^{-|x|}$ ;  $x \in [-0.2, 9.4]$ .  
3)  $f(x) = \sin x^2$ ;  $g(x) = \cos x^2$ ;  $x \in [-\pi, \pi]$ .  
4)  $u(x) = x/20$ ;  $v(x) = e^x$ ;  $x \in [-2, 2]$ .  
5)  $f(x) = x^3 + 2x^2 + 1$ ;  $g(x) = (x - 1)^4$ ;  $x \in [-1, 1]$   
6)  $u(x) = \sqrt{x}$ ;  $v(x) = e^{-x^2}$ ;  $x \in [0, 1]$ .  
7)  $f(x) = \ln x$ ;  $g(x) = x \ln x$ ;  $x \in [0.2, 10]$ .  
8)  $u(x) = x^{1/3}$ ;  $v(x) = \sqrt{x}$ ;  $x \in [0, 8]$ .  
9)  $f(x) = |2x|^3$ ;  $g(x) = |2x|^5$ ;  $x \in [-0.5, 0.5]$ .  
10)  $u(x) = \sqrt{|x|}$ ;  $v(x) = x^{1/5}$ ;  $x \in [-0.6, 0.5]$ .

2. Fazoda quyidagi funksiyalar grafiklarini yasang:

1) 
$$z(x,y) = \sin x \cdot e^{-3y}$$
  $x \in [0,2\pi]$   $y \in [0,1]$   
2)  $z(x,y) = \sin^2 x \cdot \ln y$   $x \in [0,2\pi]$   $y \in [1,10]$   
3)  $z(x,y) = \sin^2 (x-2y) \cdot e^{-|y|} x \in [0,\pi] y \in [-1,1]$   
 $z(x,y) = \frac{x^2y^2 + 2xy - 3}{x^2 + y^2 + 1}$   $x \in [-2,2] y \in [-1,1]$   
5)  $z(x,y) = \frac{\sin xy}{x}$   $x \in [0.1,5] y \in [-\pi,\pi]$   
6)  $z(x,y) = \left(\sin x^2 + \cos y^2\right)^{xy}$   $x \in [-1,1] y \in [-1,1]$   
7)  $z(x,y) = \arctan(x+y)(\arccos x + \arcsin y)$   $x \in [-1,1] y \in [-1,1]$   
8)  $z(x,y) = (1+xy)(3-x)(4-y)$   $x \in [0,3] y \in [0,4]$   
9)  $z(x,y) = e^{-|x|} \left(x^5 + y^4\right) \sin(xy)$   $x \in [-2,2] y \in [-3,3]$   
10)  $z(x,y) = (y^2 - 3) \sin \frac{x}{|y|+1}}$   $x \in [-2\pi, 2\pi] y \in [-3,3]$ 

#### Nazorat savollari:

- 1. Matlabda uch oʻlchovli grafika qanday quriladi?
- 2. Gistogrammalarni hosil qilishni aytib bering.
- 3. Matlab dasturida grafika bilan ishlash qanday amalga oshiriladi?
- 4. Matlab dasturida 3 oʻlchovli grafikani hosil qilish xususiyatlari?
- 5. Matlabda ikki oʻlchovli grafika qanday quriladi?

#### 4- LABORATORIYA ISHI KOMIIAC 3D DASTURIDA TEXNIK OBYEKTLARGA IMITATSION MODELLARNI YARATISH VA TAHLIL ETISH

**Ishdan maqsad:** KOMIIAC dasturi balan tanishib amaliyotda tatbiq etish koʻnikmasini hosil qilish. KOMIIAC dasturiy ta'minoti interfeysi bilan tanishish. Foydalanuvchi interfeysini sozlash.

#### **Topshiriqlar:**

- 1) Nazariy qism bilan tanishib chiqish;
- 2) KOMIAC dasturini ishlatish sohalari bilan ishlashni oʻrganish;
- 3) KOMIIAC dasturini kompakt paneli bilan ishlash.

KOMIIAC 3D – bu koʻp hujjatga ega interfeysli dasturiy ta'minot (Multiple Document Interface, MDI). MDI dasturiy ta'minotlari bir qancha fayllarni (hujjatlarni) bir vaqtning oʻzida ochish hamda ulardan foydalanish imkonini beradi. Shunday qilib, murakkab loyihalarni amalga oshirishda bir necha hujjat bilan bir vaqtning oʻzida ishlash imkoniyati bor. Bunday dasturlar turli tipdagi fayllar bilan ishlash imkoniga ega.

Har bir tarkib oʻziga mos tipdagi fayllar, ikonka hamda kengaytmaga ega. Dastur birinchi marotaba ishga tushganda foydalanuvchi oʻzi uchun qulay boʻlgan koʻrinishni sozlab olishi mumkin.

|       | BHE BOSMORHOU | сти этой версии  |           | 0 | Сайт Службы тех | ничносвой подр | рерники   |
|-------|---------------|------------------|-----------|---|-----------------|----------------|-----------|
|       | бное пособне  | • «Азбука КОМРУ  | AC-3D+    | 6 | Натисать письмо | а Службу таж   | тоддоржин |
|       | ебное пособне | s Aatiyaa KOMI'i | АС-Срафию | 9 | Сайт компании А | скон           |           |
| 88 ** | рум пользова) | reneR KOMITAC    |           |   | Интернет-магази | HACKOH         |           |
| 🕲 🛤   | RT KOMFIAC-SC | 2                |           |   |                 |                |           |

## 34-rasm. КОМПАС ishchi oynasi

| Новые докуме | нты Щаблон | ы                     |           |        |        |  |
|--------------|------------|-----------------------|-----------|--------|--------|--|
| Чертеж       | Фрагмент   | Текстовый<br>документ | Специфика | Сборка | Деталь |  |
|              |            |                       |           |        |        |  |
|              |            |                       |           |        |        |  |
|              |            |                       |           |        |        |  |

35-rasm. Yangi hujjat yaratish

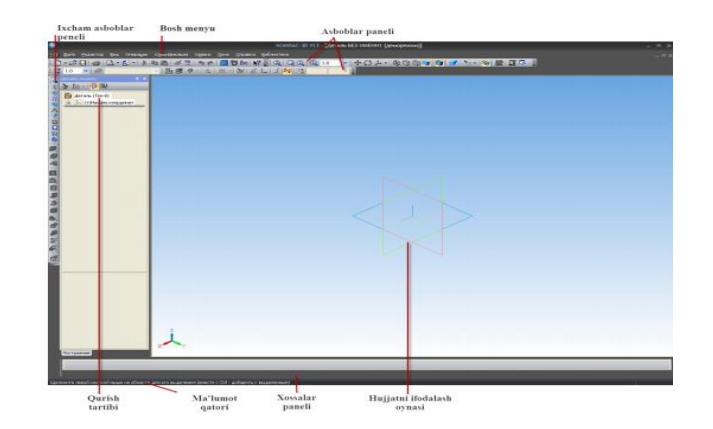

36-rasm. KOMПAC - 3D tizim foydalanuvchi interfeysi elementi

КОМПАС dasturining boy oynasi quyidagi elementlardan tashkil topgan:

✓ bosh menyu – asosiy oynaning eng yuqorisida joylashgan boʻlib, faol hujjatning turli buyruqlariga imkon yaratadi. Menyuda KOM∏AC -3D hujjatlarining barcha turi uchun umumiy boʻlgan punktlar hamda joriy hujjat tipiga bogʻliq maxsus buyruqlardan iborat.

✓ixcham asboblar paneli – interfeysning eng muhim va koʻp foydalaniladigan elementi. Bu vertikal panel boʻlib, u odatda dastur oynasining chap tomonida joylashgan. U modellar, chizmalar yoki spetsifikatsiya elementlarini yaratish va tahrirlash uchun moʻljallangan asboblar panellarini oʻzida mujassamlashtirgan. Asboblar panellarining biridan ikkinchisiga oʻtish uchun maxsus tugmalardan (ular ixcham panelning yuqori qismida joylashgan) foydalaniladi. Ixcham panel tarkibi foydalanuvchi ishlayotgan hujjat tipiga bogʻliq.

✓ asboblar paneli (Панель инструментов) – paydo boʻluvchi roʻyxat, kiritish maydoni, maqsadi va qoʻllanishiga koʻra guruhlangan tugmalarda tashkil 84 topgan boshqaruv elementlari. Ushbu panellarni bosh oynaning istalgan tomoniga biriktirib qoʻyish mumkin.

✓qurish tartibi (Дерево построения) – model (detal, yig'ma) yoki chizmani qurish ketma-ketligini daraxtsimon tasvirlash oynasi. Bu boshqaruv elementi foydalanuvchi tomonidan ushbu hujjatni shakllantirish tartibi hamda chizma elementlari yoki uch oʻlchamli modellarni hosil qilish jarayonlari orasidagi ierarxik aloqani koʻrsatadi va tahrirlashni ancha yengillashtiradi.

✓ hujjatni tasvirlash oynasi (Окно представления документа) – ushbu sohada hujjat haqida ma'lumotlar koʻrsatiladi. Bu bosh oynaning bir qismi boʻlib, foydalanuvchi harakati natijasi ifodalanadi: model, chizma yoki spetsifikatsiya qatorlari tasvirlanadi.

✓ xossalar paneli (Панель свойств) – ushbu panelda buyruqni bajarish vaqtida tahrirlash uchun ochiq boʻlgan sozlash va xossalar ilovalari koʻrsatiladi. Masalan, grafik hujjatda (chizmada) kesma chizilayotganida xossalar panelida kesmaning boshlang'ich va oxirgi nuqtalari koordinatalari, uning uzunligi, ogʻish burchagi va ochiluvchi roʻyxatda chiziq tiplarini tanlash uchun maydonchalar paydo boʻladi. Xossalar panelida aks etadigan xossalar toʻplami har qaysi buyruq uchun alohida boʻladi.

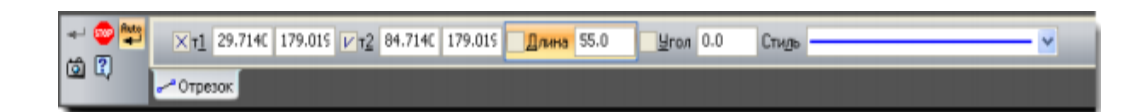

37-rasm. Xossalar panelida kesma buyrugʻi parametrlarini kiritish

Xossalar panelini bosh oynaning istalgan chetiga biriktirish mumkin. Panelning holatini oʻzgartirish uchun, ya'ni uni biriktirish yoki suzuvchi holatga keltirish uchun kontekst menyudan foydalanish kerak. Agar xossalar paneli gorizontal joylashgan boʻlsa, u holda kontekst menyuni panel chap qismidagi vertikal marker nuqtasiga sichqonchani bosish orqali chaqirish mumkin.

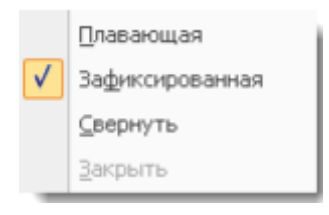

38-rasm. Kontekst menyu

Хаbar qatori (Строка сообщений) – bosh oynaning eng quyi qismida joylashgan boʻlib, joriy jarayon uchun yoʻllanma va eslatma qiymatlarini koʻrsatish uchun moʻljallangan. Ayrim holatlarda xabar qatorida ushbu jarayonning bajarilish indikatori (katta yigʻuv chizmasini ochish, faylni rastrli formatda saqlash va b.) koʻrsatkichi paydo boʻladi. Xabar qatorini koʻrsatish yoki koʻrinmas qilish uchun bosh menyudan Вид  $\rightarrow$  Строка buyrugʻini tanlash kerak.

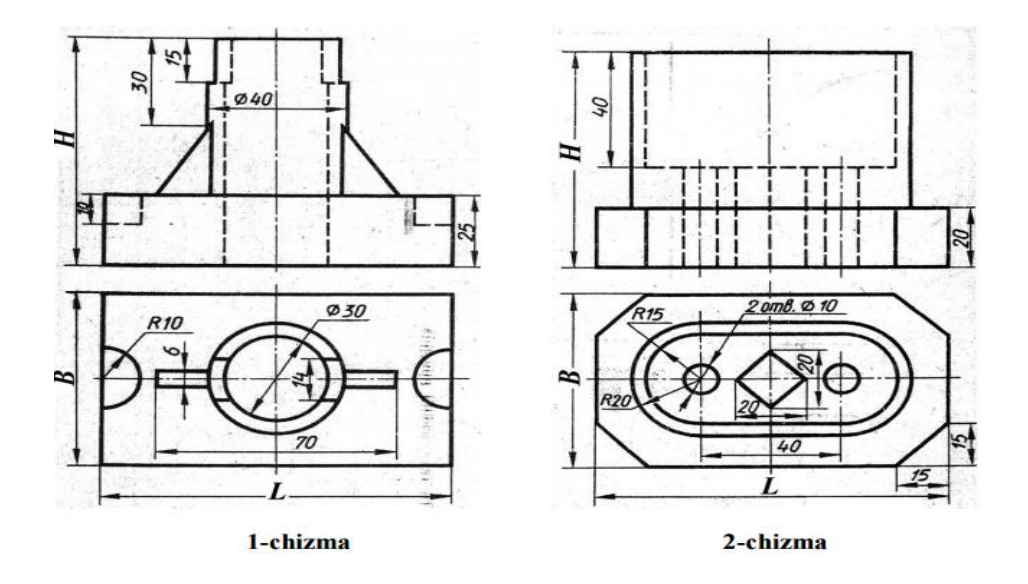

39-rasm. КОМПАС ishini bajarish uchun chizma

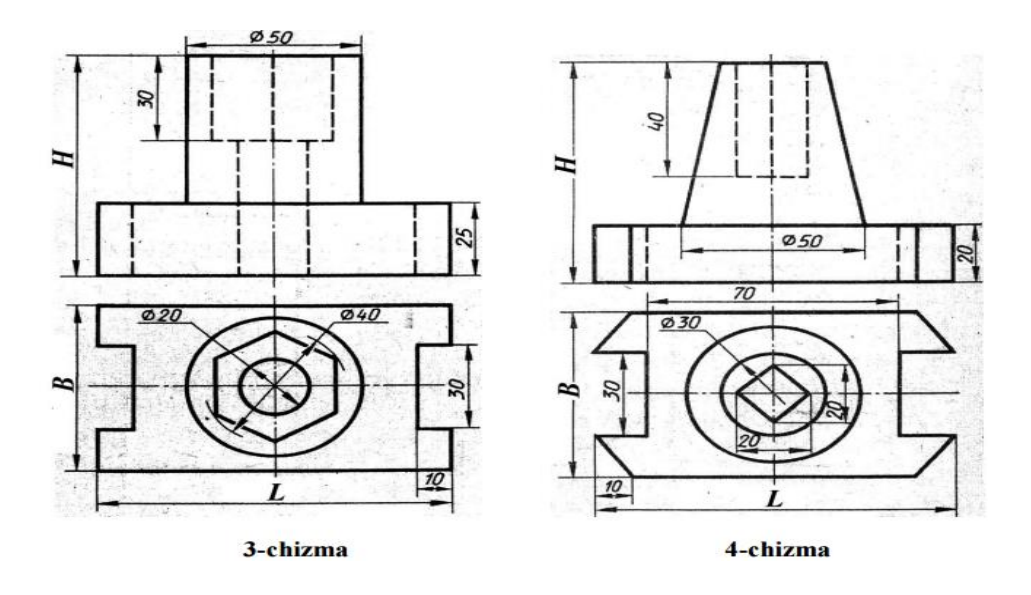

40-rasm. КОМПАС dasturida chizma yaratish

## Tajriba ishi uchun variantlar:

## Chizma turlari

3-jadval

| N⁰ | Chizma   | Н  | В  | L   |
|----|----------|----|----|-----|
|    | turi     |    |    |     |
| 1  | 1-chizma | 70 | 60 | 100 |
| 2  | 1-chizma | 75 | 50 | 90  |
| 3  | 1-chizma | 80 | 55 | 80  |
| 4  | 2-chizma | 70 | 60 | 100 |

| 5  | 2-chizma | 75 | 50 | 90  |
|----|----------|----|----|-----|
| 6  | 2-chizma | 80 | 55 | 80  |
| 7  | 3-chizma | 75 | 50 | 100 |
| 8  | 3-chizma | 90 | 55 | 90  |
| 9  | 3-chizma | 85 | 60 | 80  |
| 10 | 4-chizma | 75 | 50 | 100 |
| 11 | 4-chizma | 80 | 55 | 110 |
| 12 | 4-chizma | 90 | 60 | 80  |
| 13 | 5-chizma | 75 | 65 | 95  |
| 14 | 5-chizma | 65 | 55 | 90  |
| 15 | 5-chizma | 80 | 60 | 65  |
| 16 | 6-chizma | 85 | 65 | 95  |
| 17 | 6-chizma | 70 | 55 | 100 |
| 18 | 6-chizma | 80 | 70 | 105 |
| 19 | 7-chizma | 75 | 50 | 100 |
| 20 | 7-chizma | 90 | 55 | 90  |
| 21 | 7-chizma | 80 | 55 | 80  |

#### Nazorat savollari

1. Dastur muhitini tushuntirib bering.

2. Dasturda qanday hujjatlar tayyorlash mumkin?

3. Oddiy grafik chizmalar chizish uchun qanday komandalar (tugmachalar ishlatiladi)?

4. KOMΠAC dasturning imkoniyatlari qanday?

5. KOMIIAC dasturi qanday ketma-ketlikda ishga tushiriladi?

## 5- LABORATORIYA ISHI TIZIM ISHLASHIGA TA'SIR QILUVCHI KIBER HUJUMLARNI ANIQLASH VA TAHDIDLARDAN HIMOYA QILISH

**Ishdan maqsad**: Tizim ishlashiga ta'sir qiluvchi kiber hujumlarni aniqlash va tahdidlardan himoya qilishni oʻrganish.

## Topshiriqlar:

1. Axborot xavfsizligiga taxdid manbalarini oʻrganish.

2. Suqilib kirishlarni aniqlash tizimlarini oʻrganish va tarmoqda joylashtirish.

Axborot xavfsizligiga tahdid manbai – axborot xavfsizligiga tahdid paydo boʻlishining bevosita sababchisi hisoblanuvchi subyekt (jismoniy shaxs, moddiy obyekt yoki fizik hodisa). Manba turiga koʻra tahdidlar inson faoliyati bilan bogʻliq va bogʻliq boʻlmaganlarga boʻlinadi. Masalan, foydalanuvchi tomonidan muhim ma'lumotlarga ega faylni oʻchirish, oʻzgartirish kabilar inson faoliyatiga bogʻliq. binoda yongʻin yoki tabiiy ofatlarni sodir boʻlishi inson faoliyatiga bogʻliq emas. Inson faoliyati bilan bogʻliq tahdidlar tasodifiy va ataylab sodir qilingan tahdidlarga boʻlinadi. Ataylab sodir qilingan tahdidlar manbai buzgʻunchi yoki niyati buzuq foydalanuvchi deb ataladi.

Axborotni sirqib chiqishidan himoyalash – himoyalanuvchi axborotning fosh qilinishi va undan ruxsatsiz foydalanish natijasida, nazoratsiz tarqalishini bartaraf etishga, hamda razvedka va boshqa manfaatdor subyektlar tomonidan oʻzlashtirilishini istisno qilishga yoʻnaltirilgan axborot himoyasi.

Axborot tizimlaridan foydalanish bilan bogʻliq subyektlarning manfaatlari doirasini quyidagi toifalarga boʻlish mumkin: axborot resurslari va qoʻllab-quvvatlovchi infratuzilmaning foydalanuvchanligi, yaxlitligi va konfidensialligini ta'minlash.

Foydalanuvchanlik, yaxlitlik va konfidensiallik tushunchalarini izohlab oʻtamiz:

Foydalanuvchanlik – bu zarur axborot xizmatini tezkor vaqt ichida olish imkoniyatidir. Shuningdek, avtorizatsiyalangan mantiqiy obyekt soʻrovi boʻyicha mantiqiy obyektning tayyorlik va foydalanuvchanlik holatida boʻlishi xususiyati.

Yaxlitlik – axborotning buzilmagan koʻrinishda (axborotning qandaydir fizik holatiga nisbatan oʻzgarmagan shaklda) mavjud boʻlishida ifodalangan xususiyati.

Konfidensiallik – axborot yoki uni eltuvchining shunday holati boʻlib, undan ruxsatsiz tanishishning yoki nusxalashning oldi olingan boʻladi. Konfidensiallik axborotni ruxsatsiz "oʻqish"dan himoyalash bilan shugʻullanadi. Hozirgi kunda global kompyuter tarmoqlari orqali axborotni qayta ishlash tez sur'atlarda rivojlanib bormoqda. Bu esa internet va kompyuter tarmogʻida tahdid, zaiflik va hujumlarning ortishiga sabab boʻladi.

Hozirgi kunda masofaviy hujumlarni amalga oshirish mexanizmlari juda koʻp. Masofaviy hujumlarni amalga oshirish mexanizmlarining ba'zi birlarini koʻrib chiqamiz:

1.1. Tarmoq trafigini tahlil qilish orqali. Bunda kompyuter tizimini ishlashini oʻrganish, ya'ni tizimda sodir boʻlayotgan hodisalar va ushbu hodisalar sodir boʻlgan vaqtda uning obyektlari tomonidan bir-biriga yuborilgan buyruqlar oʻrtasidagi muvofiqlikni oʻrganish. Bunga ma'lumotlarni kanal darajasida almashinuv paketlarini ushlab olish va tahlil qilish orqali erishiladi. Bu esa masofaviy hujumlarni tashkil qilish imkonini beradi. Tarmoq trafigini tahlil qilish tizimga ta'sir etishning passiv koʻrinishi hisoblanadi.

1.2. Tizimning ishonchli obyekti yoki subyektini almashtirish. Taqsimlangan hisoblash tizimining xavfsizligi muammolaridan biri uning masofadagi obyektlarini identifikatsiyalash va autentifikatsiya qilishning yetarli emasligidir. Taqsimlangan hisoblash tizimi masofaviy obyektlarni aniqlash uchun bardoshsiz algoritmlardan foydalansa, tizimning ixtiyoriy obyekti yoki subyekti nomidan aloqa kanallari orqali xabarlarni uzatish imkoniyati paydo boʻladi va bu orqali masofaviy hujumni tashkil qilish mumkin boʻladi. Ishonchli obyekt yoki subyektni almashtirish orqali masofaviy hujumni tashkil qilishni ikki xil turi mavjud:

➢ O'rnatilgan virtual kanal bilan hujum qilish;

Oʻrnatilmagan virtual kanal bilan hujum qilish.

1.3. Tizimga soxta obyektni kiritish. Tarmoqni boshqarish qurilmalarini (masalan, marshrutizatorlar) identifikatsiyalash muammolari etarlicha hal etilmagan boʻlsa, marshrutni oʻzgartirish va tizimga soxta obyektni kiritish orqali masofaviy hujumga duchor boʻlishi mumkin. Agar tarmoq infratuzilmasi obyektlarning oʻzaro ta'siri uchun masofaviy qidiruv algoritmlaridan foydalanishni talab qiladigan darajada boʻlsa, bu ham tizimga soxta obyektni kiritish imkonini beradi.

1.4. Noto'g'ri marshrutni hosil qilsih orqali soxta obyektni joriy qilish. Zamonaviy global tarmoqlar tarmoq tugunlari orqali, o'zaro bog'langan tarmoq segmentlarining to'plami hisoblanadi. Bunda ma'lumotlarni manbadan qabul qilib oluvchining manziliga uzatishda, mashrut sifatida tarmoq tugunlarining to'g'ri ketma-ketligi tushuniladi. Har bir marshrutizatorda marshrutlash jadvali deb nomlangan maxsus jadval mavjud boʻlib, unda har bir adresat uchun maqsadli eng yaxshi marshrut roʻyxati keltirilgan boʻladi.

Kompyuter tarmogʻida samarali va optimal marshrutlashni ta'minlash uchun marshrutizatorlarga maxsus boshqaruv protokollari qoʻllaniladi:

- ✓ (RIP (Routing Internet protocol), OSPF (Open Shortest Path First)) protokollari oʻzaro ma'lumot almashishda foydalaniladi;
- ✓ ICMP (Internet controlmessage protocol) yangi marshrut haqida xostlarni xabardor qilishda foydalaniladi;
- ✓ (SNMP (Simple network management protocol)) marshrutizatorlarni masofadan boshqarishda foydalaniladi.

Shuni ta'kidlash kerakki, yuqorida tavsiflangan barcha protokollar Internetdagi marshrutni masofadan oʻzgartirishga imkon beradi, ya'ni ular tarmoqni boshqarish protokollari hisoblanadi. Shu sababli, global tarmoqlarda marshrutlash hal qiluvchi rolni oʻynaydi va natijada hujumga uchrashi mumkin boʻladi. Notoʻgʻri marshrutni hosil qilish bilan bogʻliq boʻlgan hujumning asosiy maqsadi tizim obyektidagi manba marshrutini yangi marshrut soxta obyekt orqali, ya'ni hujum qiluvchining xosti orqali oʻtishini ta'minlash hisoblanadi. Ushbu masofaviy hujumni amalga oshirish asl marshrutlash jadvallarini oʻzgartirish uchun tarmoqni boshqarish protokollaridan ruxsatsiz foydalanishdan iborat boʻladi.

Masofaviy qidiruv algoritmlarining 1.5. zaif tomonlaridan foydalangan holda soxta obyektni kiritish. Koʻpincha tizimning masofadan joylashgan obyektlari xabarlarni yuborish uchun zarur boʻlgan yetarli ega boʻlmaydi. Odatda, bunday ma'lumotlar ma'lumotga tizim obyektlarining apparat (tarmoq adapteri manzili) va mantiqiy (masalan, IPtizimlarda manzil) manzillari hisoblanadi. Taqsimlangan bunday ma'lumotlarni olish uchun turli xil masofaviy qidiruv algoritmlari qoʻllaniladi, ular tarmoq orqali maxsus turdagi qidiruv soʻrovlarini uzatish va kerakli ma'lumotlarga ega bo'lgan so'rovga javoblarni kutishdan iborat boʻladi. Soʻrovga javob olgandan soʻng, soʻrov yuborgan tizim subyekti murojaat qilish uchun barcha kerakli ma'lumotlarga ega bo'ladi.

Tizim ishlashiga ta'sir qiluvchi kiber hujumlarni aniqlash va tahdidlardan himoya qilish uchun suqilib kirishlarni aniqlash tizimlarini ahamiyati va ulardan foydalanish samaradorligini koʻrib chiqamiz.

Suqilib kirishlarni aniqlash tizimlari (intrusion detection system - IDS) kompyuter tizimidan yoki tarmogʻidan ruxsatsiz foydalanishni aniqlashga moʻljallangan dasturiy yoki apparat vositalar hisoblanadi. Suqilib kirishlarni aniqlash buzgʻunchi hujumni amalga oshirish uchun zarur boʻlgan ma'lumotlarni yigʻayotgani haqida bildirishdan boshlanadi va ogohlantirishlar orqali faol tahdidlarni tezkor aniqlashga yordam beradi. Suqilib kirishlarni aniqlash tizimining asosiy tushunchasi kompyuter tizimi yoki tarmoq uchun himoya perimetrini aniqlash hisoblanadi.

Tarmoq xavfsizligi perimetri kompyuter tizimlarini oʻz ichiga olgan ushbu perimetr ajratish perimetr bo'lib, virtual nuqtalari orgali tarmoqlararo ekranlar tomonidan aniqlanishi mumkin. Simsiz tarmoqlar paydo bo'lishi bilan tashkilotning xavfsizlik perimetri simsiz tarmoq o'lchamiga qadar kengayadi. Agar kompaniyada to'g'ridan-to'g'ri global tarmoqdan foydalanish mumkin boʻlgan axborot resurslarining bir qismi bo'lsa, himoya perimetri dimilitlashtirilgan (internetdan foydalanish mumkin boʻlgan va boshqa resurslardan ajratilgan mahalliy tarmoqning bir qismi) zona (DMZ) bilan to'ldiriladi. DMZ ning mohiyati shundaki, u toʻgʻridan-toʻgʻri ichki yoki tashqi tarmoqqa kirmaydi va unga kirish faqat oldindan belgilangan tarmoqlararo ekranning qoidalariga muvofiq amalga oshirilishi mumkin. DMZ-da foydalanuvchilar yoʻq boʻlib. u yerda faqat serverlar joylashgan bo'ladi. DMZ tashqi tarmoqdan turib mahalliy tarmoqdan foydalanishni talab qiladigan barcha xizmatlarni maxsus zonaga koʻchiradi va bu orqali ichki tarmoq resurslari va kompyuterlariga tashqi tarmoqdan kirishni oldini olishga xizmat qiladi.

Buzgʻunchi tomonidan himoyalangan hududga kirishga urinishi aniqlanganda suqilib kirishlarni aniqlash tizimi signal orqali ogohlantirish beradi va bu orqali ruxsat etilgan kirish amalga oshiradi va ruxsatsiz suqulib kirishni oldini oladi.

IDS dan foydalanish maqsadlari IDSning xavfsizlik siyosatiga qoʻyiladigan talablarni belgilaydi. IDS dan potentsial foydalanish quyidagilardan iborat boʻladi:

-Hujumlarni aniqlash. Hujumlarni aniqlash IDS dan foydalanishning asosiy maqsadlaridan biri hisoblanadi. IDS tizimi hujumlarni alomatlarini koʻrsatadigan muayyan turdagi hodisalarni izlash uchun dasturlashtirilgan. Oddiy misol sifatida, keling, \*.bat kengaytmasini oʻz ichiga olgan URL manzilidan keyin 80-sonli TCP portidagi (http) ulanishni olaylik. bu tajovuzkor IIS veb-serveridagi zaiflikdan foydalanishga urinayotganining belgisi boʻlishi mumkin.

-Hujumning oldini olish. Hujum aniqlanganda, IDS tahdidni zararsizlantirish uchun choralar koʻrishi kerak.

-Xavfsizlik siyosatni buzilishini aniqlash. Xavfsizlik siyosatni kuzatish uchun sozlangan IDS ning maqsadi tashkilot xavfsizlik siyosatiga rioya qilinish yoki rioya qilinmasligini kuzatishdir.

-Xavfsizlik siyosatidan foydalanishga undash. IDS dan xavfsizlik

siyosatining amalga oshirish vositasi sifatida foydalanish xavfsizlik siyosat monitoringi konfiguratsiyasini yuqori darajaga olib chiqadi.

-ulanish siyosatini amalga oshirishga undash. Taqiqlanmagan yoki taqiqlangan ulanishlarni majburiy blokirovka qilish uchun foydalaniladi.

-dalillar toʻplash. IDS tizimi insidient aniqlangandan keyin foydali boʻlishi mumkin. Bunday holda, dalillarni IDS yordamida toʻplash mumkin boʻladi. Tarmoq IDS-ini muayyan ulanishlarni kuzatish va toʻliq trafik jurnalini yuritish uchun sozlash mumkin.

IDSning ikkita asosiy turi mavjud:

- tarmoqqa asoslangan IDS (Network IDS NIDS) alohida tizimda joylashadi va tarmoq trafigini hujum belgilari mavjudligiga tekshiradi.
- uzellarga asoslangan IDS (Host Ids HIDS) alohida uzelda joylashgan va ushbu uzelga boʻlishi mumkin boʻlgan hujum belgilarini kuzatadi.

41-rasmda tarmoq muhitida mavjud boʻlishi mumkin boʻlgan IDS koʻrsatilgan.

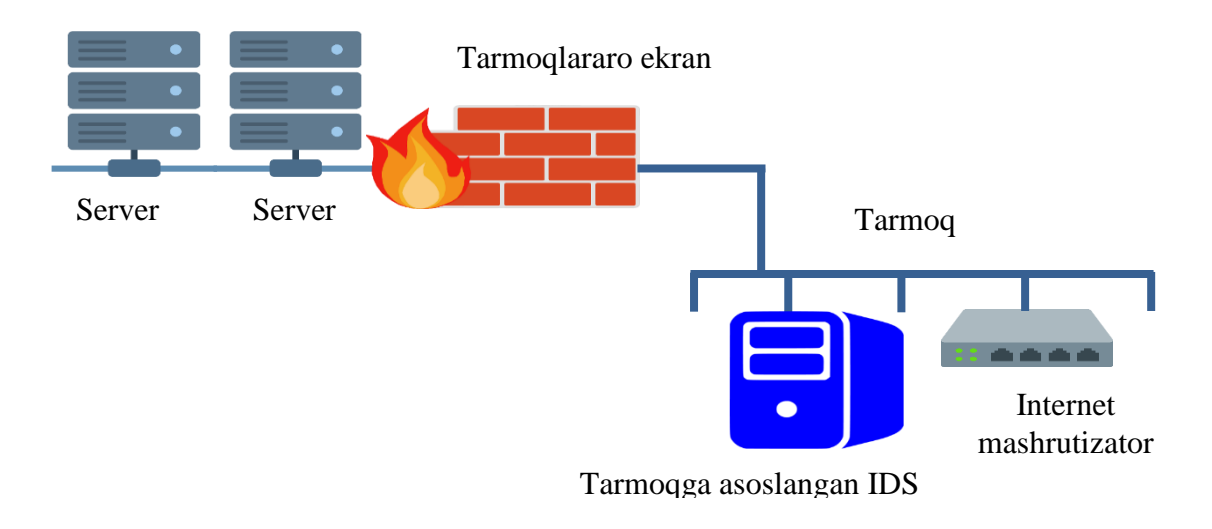

41-rasm. IDS ni tarmoq muhitida joylashtirishga misol

Uzellarga asoslangan IDS (HIDS) – bu tashkilotning turli serverlariga oʻranatiladigan va markaziy dispetcher tomonidan boshqariladigan datchiklar tizimi. Datchiklar har xil turdagi hodisalarni kuzatib boradi va serverda muayyan harakatlarni amalga oshiradi yoki bildirishnomani bosh tizimga yuboradi. HIDS datchiklari yuklangan server bilan bogʻliq voqealarni kuzatib boradi. HIDS datchiki, agar hujum datchik oʻrnatilgan platformada sodir boʻlgan boʻlsa, hujum muvaffaqiyatli boʻlganligini aniqlash imkonini beradi. HIDS datchiklarining beshta asosiy turi mavjud:

1. Jurnal tahlilchisi. Jurnal tahlilchisi tizim xavfsizligida sodir boʻlishi mumkin boʻlgan hodisalarni jurnal yozuvlaridan kuzatib borish uchun sozlanadi.

2. Alomatlar datchiki. Alomatlarni solishitrishga asoslangan tizimlar, hujumni tizimda amalga oshirish paytida kuzatish imkonini beradi.

3. Tizimli chaqiruv tahlilchisi. Tizim chaqiruv tahlilchisi xavfsizlik bilan bogʻliq hodisalarni aniqlash uchun ilovalar va operatsion tizim oʻrtasidagi chaqiruvlarni tahlil qiladi. Ushbu turdagi HIDS datchiklari operatsion tizim va ilovalar oʻrtasida dasturiy ta'minot koʻrinishida bogʻlanadi. Tizimli chaqiruv tahlilchisi faol hujumni toʻxtatish imkoniyatiga ega boʻladi.

4. Ilovalarning xatti-harakatlarini tahlilchisi. Ilovalarning xattiharakatlarini tahlilchisi operatsion tizim va ilovalar oʻrtasida dasturiy ta'minot koʻrinishida bogʻlanadi. Ilovalarning xatti-harakatlarini tahlilchisi datchiki ma'lum ilova tomonidan bajarilayotgan amalni bajarishga ruxsat berilganligini tekshirishadi.

5. Fayllar yaxlitligini nazoratlovchi. Fayllar yaxlitligini nazoratlovchi fayllardagi oʻzgarishlarni kuzatib boradi. Bu kriptografik nazorat summasi yoki faylning raqamli imzosi yordamida amalga oshiriladi. Agar asl faylning kamida kichik qismi oʻzgartirilsa, faylning yakuniy raqamli imzosi oʻzgartiriladi (bu fayl atributlari boʻlishi mumkin, masalan, yaratilgan vaqt va sana). Ushbu jarayonni amalga oshirish uchun ishlatiladigan algoritmlar bir xil imzoni saqlab qolgan holda faylga oʻzgartirishlar kiritish imkoniyatini minimallashtirish uchun ishlab chiqilgan.

Tarmoqqa asoslangan IDS (NIDS) – bu maxsus tizimda ishlaydigan dasturiy jarayon hisoblanadi. NIDS tarmoq kartasini ish rejimiga oʻtkazadi, unda tarmoq adapteri barcha tarmoq trafigini (nafaqat ushbu tizimga yoʻnaltirilgan trafikni) NIDS dasturiga oʻtkazadi. Shundan soʻng, ushbu trafikda shubxali ma'lumotlar borligini aniqlash uchun bir qator qoidalar va hujumlar alomatlaridan foydalangan holda trafik tahlil qilinadi.

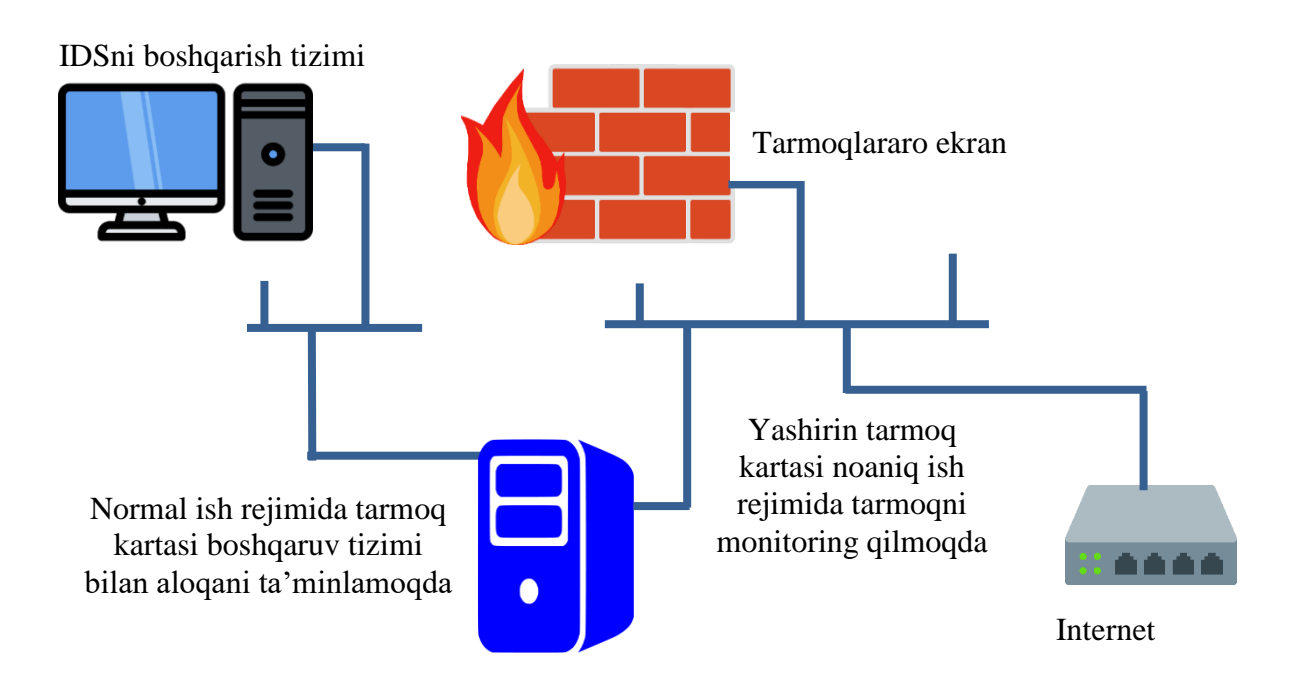

42-rasm. Ikkita tarmoq kartasi yordamida NIDS konfiguratsiyasini sozlash

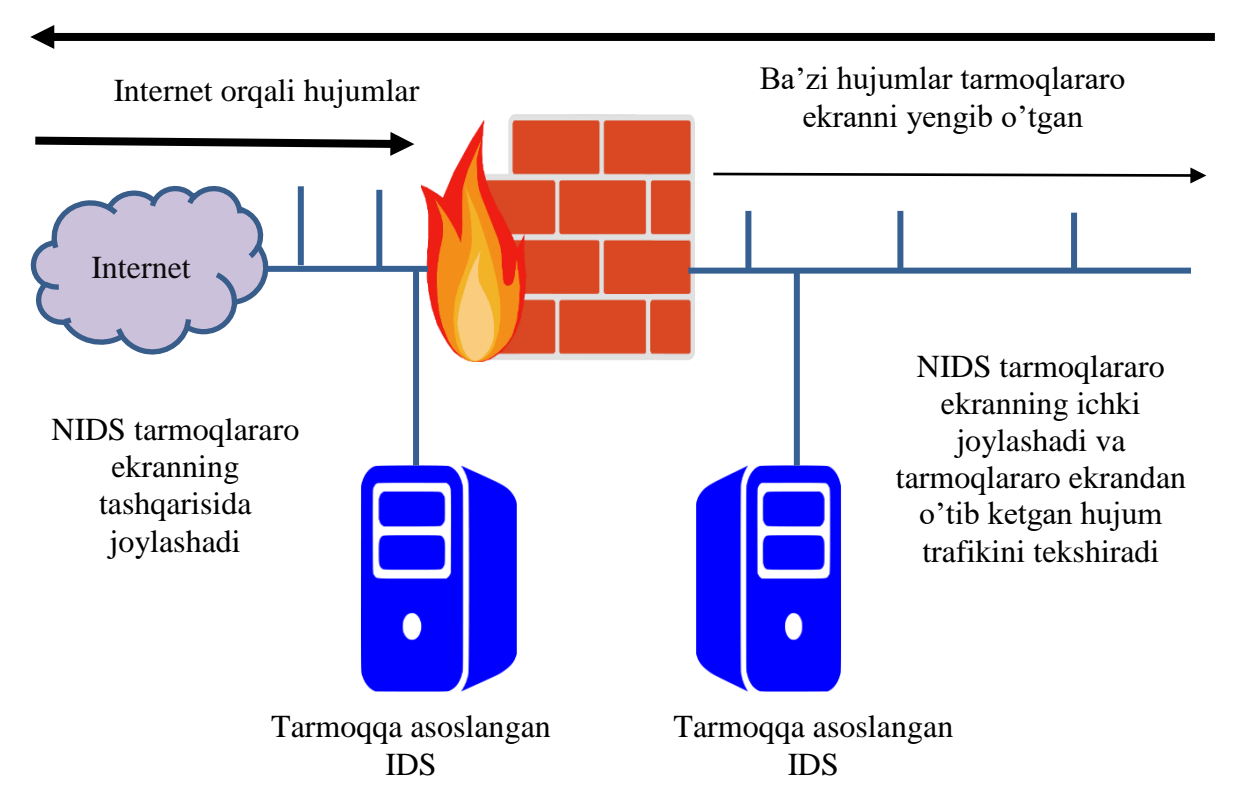

Hech qanday qiziqish uyg'otmaydigan chiquvchi trafik

43-rasm. Monitoring obyektini tanlashga misol

Hozirgi vaqtda nids tizimlarining aksariyati hujumlar alomatlarini tekshirishga asoslangan. Bu shuni anglatadiki, aloqa kanalidagi trafikni taqqoslash tizimlariga hujumlar alomatlari toʻplami oʻrnatiladi. Agar faol hujum amalga oshirilsa va bu hujum alomatlari hujumlarni aniqlash tizimining toʻplamida mavjud boʻlmasa, u holda NIDS tizimi bu hujumni oʻtkazib yuboradi.

## Tajriba ishini bajarish uchun topshiriq variantlari:

1. IDS ni tarmoq muhitida joylashtirish misolda koʻrsating.

2. Ikkita tarmoq kartasi yordamida NIDS konfiguratsiyasi sozlashni amalga oshiring.

3. Monitoring obyektlarini joylashtishga misol keltiring.

4. Tarmoqqa asoslangan IDS ni sozlash variantlarini koʻrsating.

5. Normal ish rejimida tarmoq kartasi boshqaruv tizimi bilan aloqani ta'minlashni amalga oshiring.

## Nazorat savollari:

1. Axborot xavfsizligiga tahdid manbai nima?

2. Axborotni sirqib chiqishidan himoyalash qanday amalga oshiriladi?

3. Foydalanuvchanlik, yaxlitlik va konfidensiallik tushunchalarini izohlab bering.

4. Masofaviy hujumlarni amalga oshirish mexanizmlari.

5. Suqilib kirishlarni aniqlash tizimlari ishlash tamoyili qanday?

### 6 - LABORATORIYA ISHI OBYEKTGA YOʻNALTIRILGAN DASTURLASH TIZIMLARIDA STRUKTURAVIY ILOVALARNI YARATISH

**Ishdan maqsad:** Takrorlanuvchi hisoblash jarayonlarini dasturlash koʻnikmalarini egallash va takrorlanish operatorlaridan foydalanish.

## Topshiriqlar:

1. Berilgan masala variantiga asosan dasturlash muhitini tanlang.

- 2. Dastur matni va natijani chop eting.
- 3. Ish boʻyicha hisobot tayyorlang.

Amaliyotda murakkab jarayonlarni dasturlashda ma'lum buyruqlar ketma-ketligini ma'lum shartlar asosida qayta-qayta bajarish zaruriyati tugʻiladi. Ma'lum bir oʻzgaruvchining turli qiymatlarida ma'lum buyruqlar tizimining biron bir qonuniyatga asosan qayta-qayta bajarilishi "Takrorlanuvchi hisoblash jarayoni (sikl)" deb ataladi.

Takrorlanuvchi jarayonning algoritmi umumiy holda quyidagilarni oʻz ichiga olishi kerak:

1. Takrorlanishni tayyorlash – takrorlanishni boshlashdan oldin takrorlanishda qatnashadigan oʻzgaruvchilarning boshlangʻich qiymatlari yoki takrorlanish oʻzgaruvchisining boshlangʻich qiymati oʻrnatiladi, takrorlanish oʻzgaruvchisining oʻzgarish qadami belgilanadi.

2. Takrorlanish tanasi – takrorlanish oʻzgaruvchilarining turli qiymatlari uchun takror bajariladigan amallar ketma-ketligi koʻrsatiladi.

3. Takrorlanish oʻzgaruvchisiga yangi qiymat berish – har bir takrorlanishdan avval oʻzgaruvchiga oʻzgarish qadamiga mos ravishda yangi qiymat beriladi.

4. Takrorlanishni boshqarish – takrorlanishni davom ettirish sharti tekshiriladi, takrorlanishning boshiga oʻtish koʻrsatiladi.

C++ algoritmik tilida uch xil koʻrinishda takrorlanuvchi hisoblash jarayonini tashkil qilish mumkin va bu jarayonlarni dasturlash uchun maxsus operatorlar belgilangan:

- avval sharti tekshiriladigan (sharti oldin kelgan "Toki") takrorlanish jarayoni, bu maxsus "While" operatori orqali amalga oshiriladi;

- sharti keyin tekshiriladigan ("... gacha") takrorlanish jarayoni: bu jarayon maxsus "Do ... while" operatori orqali amalga oshiriladi;

- parametrli takrorlanish jarayoni, bu jarayon maxsus "For" operatori yordamida amalga oshiriladi.

C++ tilida takrorlanuvchi hisoblash jarayonlarini tashkil etish maxsus operatorlar *For, While, Do While* yordamida amalga oshiriladi.

<u>While operatori</u> (avval shartli takrorlanish). Bu operator takrorlanish soni noma'lum bo'lgan holda takrorlanishni tashkil etish uchun xizmat qiladi va to'liq buyruq ko'rinishida quyidagicha ifodalanadi:

while (mantiqiy ifoda) <takrorlanish tanasi>;

bu yerda mantiqiy ifoda takrolanish shartini ifodalaydi.

Dastlab mantiqiy ifodaning qiymati hisoblanadi. Agar mantiqiy ifodaning qiymati TRUE (rost) boʻlsa, koʻrsatilgan takrorlanish tanasiga mansub boʻlgan operatorlar bajariladi. Agar mantiqiy ifoda FALSE (yolgʻon) boʻlsa, takrorlanish jarayonidan chiqib ketiladi.

Takrorlanish jarayonidan siklni tugatmasdan chiqib ketish mumkin. Buning uchun break operatoridan foydalaniladi.

Do While operatori (so'ng shartli takrorlanish). Bu operatorni ham

takrorlanish soni ma'lum bo'lmagan takrorlanish jarayonida ishlatish tavsiya etiladi. *Do While* operatorining *While* operatoridan farqi shundaki, takrorlanish sharti takrorlanish tanasining oxirida beriladi.

Takrorlanish jarayonini tashkil qilish ikkita xizmatchi soʻzdan tashkil topib, bu xizmatchi soʻzlar buyruqlar qavsi deb qabul qilinadi va umumiy koʻrinishi quyidagicha:

*Do < takrorlanish tanasi > While < mantiqiy ifoda>;* 

Agar mantiqiy ifodaning qiymati TRUE (rost)ga teng boʻlsa, takrorlanishdan chiqib ketiladi, aks holda FALSE (yolgʻon) – boʻlsa, takrorlash operatori yana bir marta bajariladi.

*FOR - operatori.* Bu operator dastur tarkibida takrorlanish soni ma'lum bo'lgan takrorlanish jarayonlarini tashkil qilish uchun ishlatiladi.

Operatorning umumiy koʻrinishi:

for (initsializatsiyalash; ifoda; modifikatsiya) operator;

*initsializatsiyalash* - takrorlanish oʻzgaruvchisining boshlangʻich qiymati beriladi; *ifoda* - takrorlanish oʻzgaruvchisining qabul qilishi mumkin boʻlgan oxirgi qiymatini aniqlaydi; *modifikatsiya* - takrorlanish oʻzgaruvchisining oʻzgarish qadamimi aniqlaydi. Takrorlanish oʻzgaruvchisi haqiqiy oʻzgaruvchi boʻlishi mumkin emas, boshlangʻich va oxirgi qiymatlari konstanta yoki ifoda boʻlishi mumkin, operatorlar takrorlanish tanasi (oddiy yoki tarkibiy operatorlar), ular bir nechta boʻlsa { } qavslari orasida yoziladi.

Operatorning ishlashi quyidagicha: takrorlanish tanasidagi operatorlar takrorlanish oʻzgaruvchisining barcha qiymatlarida takroran bajariladi. Har bir takrorlanishda oʻzgaruvchi qiymati birga koʻpayadi va hisoblash jarayoni bir necha bor takrorlanadi. Takrorlanish oʻzgaruvchisi oxirgi qiymatdan katta boʻlganda takrorlanish jarayoni tugaydi va takrorlanish oʻzgaruvchisi oʻzining oxirgi qiymatini oʻzida saqlaydi.

1-misol:

for 
$$(int n = 1; n \le 10; n++) \{ \dots \}$$

Bu misolda n oʻzgaruvchisi 1 dan 10 gacha qiymatlarning barchasini qabul qiladi, y'ani sikl tanasi 10 marotaba bajariladi.

2-misol: for (int i = 1, j = 100; i!=j; i++, j--) {...}

Bu operatorda initsializatsiya seksiyasida ikkita oʻzgaruvchiga boshlangʻich qiymatlar berilgan. Har bir takrorlanishda *i* ning qiymati bittaga oshadi, *j* ning qiymati esa bittaga kamayib boradi. Takrorlanish jarayoni ikkita oʻzgaruvchining qiymati oʻzaro teng boʻlganda, yaʻni 100/2 = 50 da toʻxtaydi.

3-misol: for (int k = 1; ; k++) { . . . }

Bu yerda sikldan chiqish shartining oʻrnida ";" (nuqtali vergul) belgi sidan iborat boʻsh operator turibdi. Demak, takrorlanish jarayoni sikl tanasida boshqaruvni uzatuvchi operatorga duch kelmaguncha qaytariladi. Oʻzgaruvchi *k* ning qiymati esa har bir takrorlanishda birga oshib boradi.

*Do while operatori*ni sikl albatta bir marta bajarilishi zarur bol'gan hollarda ishlatish qulay.

*For* operatorini sanagich orqali boshqariladigan sikllarni tashkil etishda ishlatish maqsadga muvofiqdir.

4-misol.  $y = x^2 + \sin x + e^x$  funksiyaning qiymatini hisoblash dasturi tuzilsin. X oʻzgaruvchisining qiymatlari *a* dan *b* gacha *h* qadam bilan oʻzgarsin. Dastur vizual muhitda amalga oshirilsin.

Bu misolni yechish algoritmi quyidagi koʻrinishda boʻladi:

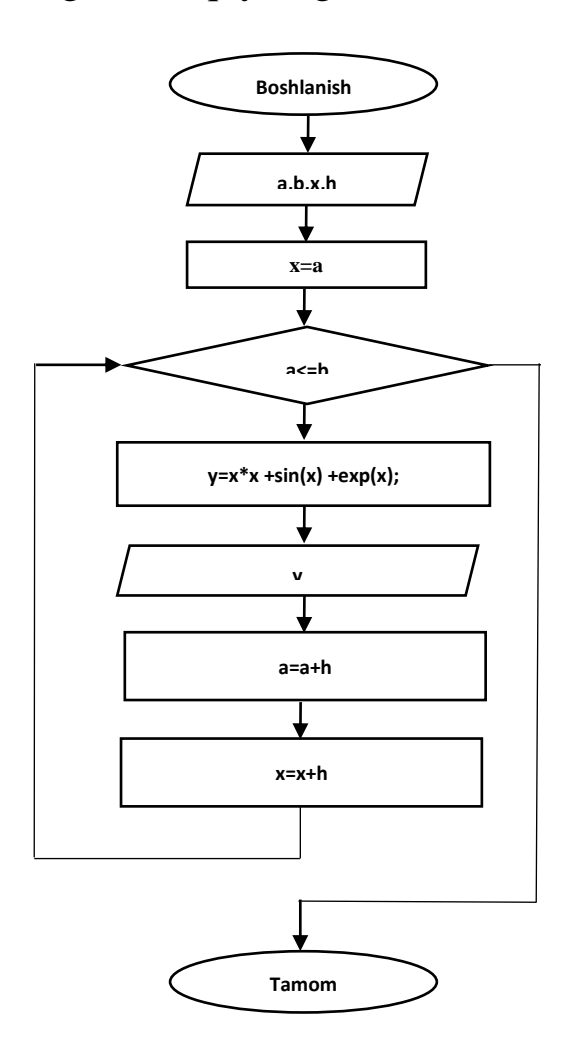

39-rasm. Dastur blok sxemasi

Misolni vizual muhitda dasturlash uchun 4 ta Label, 3 ta Edit, 3 BitBtn va 1 Memo komponentalari kerak boʻladi. Forma darchasiga oʻrnatilgan komponentalar xususiyatlarini quyidagicha belgilaymiz:

## Komponentalar xususiyatlarini kiritish

4-jadval

| Komponenta | Xususiyat nomi       | Amalga oshiriladigan              |
|------------|----------------------|-----------------------------------|
| nomi       | (Object Inspector    | jarayon                           |
|            | darchasining xolati) |                                   |
| Form1      | Caption (Properties) | "Takrorlanuvchi jarayonlarni      |
|            |                      | dasturlash" soʻzi kiritiladi.     |
| Label1     | Caption (Properties) | "X ning boshlang'ich qiymati"     |
|            |                      | soʻzi kiritiladi.                 |
| Label2     | Caption (Properties) | "X ning soʻnggi qiymati" soʻzi    |
|            |                      | kiritiladi.                       |
| Label3     | Caption (Properties) | "h qadamlar soni" soʻzi           |
|            |                      | kiritiladi.                       |
| Label4     | Caption (Properties) | "Natija oynasi" soʻzi kiritiladi. |
| Edit1      | Text (Properties)    | "Edit1" soʻzini oʻchirib          |
|            |                      | tashlang.                         |
| Edit2      | Text (Properties)    | "Edit2" soʻzini oʻchirib          |
|            |                      | tashlang.                         |
| Edit3      | Text (Properties)    | "Edit3" soʻzini oʻchirib          |
|            |                      | tashlang.                         |
| BitBtn1    | Kind (Properties)    | "bkOK" xususiyati tanlanadi.      |
|            | Caption (Properties) | "Javob" soʻzi kiritiladi.         |
|            | OnClick (Events)     | Dastur matni kiritiladi.          |
| BitBtn2    | Kind (Properties)    | "bkRetry" tanlanadi.              |
|            | Caption (Properties) | "Tozalash" soʻzi kiritiladi.      |
|            | OnClick (Events)     | Dastur matni kiritiladi.          |
| BitBtn3    | Kind (Properties)    | "bkClose" tanlanadi.              |
|            | Caption (Properties) | "Chiqish" soʻzi kiritiladi.       |
|            | OnClick (Events)     | Close(); kiritiladi.              |
| Memo1      | Lines (Properties)   | "Memo1" soʻzini oʻchirib          |
|            |                      | tashlang.                         |

Mavjud komponentalar xususiyatlari kiritilgandan soʻng dastur dizayni quyidagi koʻrinishga keladi:

| ap                          | Takrorlanuvchi jarayonlarni dasturlash |           | - • × |
|-----------------------------|----------------------------------------|-----------|-------|
| X ning boshlang'ich qiymati |                                        | ✓ Javob   |       |
| X ning so'ngi qiymati       | Natija oynasi                          |           |       |
| h qadamlar soni             |                                        | ≎Tozalash |       |
|                             |                                        | * Chiqish |       |
|                             |                                        |           |       |
|                             |                                        |           |       |
|                             |                                        |           |       |
|                             |                                        |           |       |

44-rasm. Dastur koʻrinishi

Dastur dizayni tayyor boʻlganidan soʻng quyidagi dastur matni kiritiladi:

```
//-----
  #include <vcl.h>
  #include <math.h>
  #pragma hdrstop
  #include "Unit1.h"
  //_____
  #pragma package(smart_init)
  #pragma resource "*.dfm"
  TForm1 *Form1;
  //_____
  ___fastcall TForm1::TForm1(TComponent* Owner)
     : TForm(Owner)
  { }
  //-----
  void __fastcall TForm1::BitBtn1Click(TObject *Sender)
  {
  float x,y,a,b,h;
   a=StrToFloat(Edit1->Text);
   b=StrToFloat(Edit2->Text);
   h=StrToFloat(Edit3->Text);
   Memo1->Clear();
    x=a;
   while (a <= b)
  ł
    y=x*x + sin(x) + exp(x);
  Memo1->Lines->Add("x=("+FloatToStr(a)+") Y= " + FloatToStrF (y,
ffFixed,6,2));
```

```
x=x+h;
 a=a+h; \} \}
//-----
void __fastcall TForm1::BitBtn2Click (TObject *Sender)
{
Edit1->Clear();
Edit2->Clear();
Edit3->Clear();
Memo1->Clear();
}
//_____
void __fastcall TForm1::BitBtn2Click (TObject *Sender)
{
Close();
}
//-----
```

Dastur matni kiritib boʻlingandan soʻng F9 tugmasi bosiladi va natijada quyidagi dastur koʻrinishi paydo boʻladi:

| 4                                             | Takrorlanuvchi jarayonlarni dasturlash                                                                    | - D ×     |
|-----------------------------------------------|----------------------------------------------------------------------------------------------------|-----------|
| X ning boshlang'ich qiymati 1                 | Natiia avrasi                                                                                             | ✓Javob    |
| X ning so'ngi qiymati 11<br>h qadamlar soni 1 | $\begin{array}{c} x=(1)  Y=4,56 \\ x=(2)  Y=12,30 \\ x=(3)  Y=29,23 \end{array}$                          | €Tozalash |
|                                               | $ \begin{array}{l} x=(4)  Y=69,84 \\ x=(5)  Y=172,45 \\ x=(6)  Y=439,15 \\ x=(7)  Y=1146,29 \end{array} $ | * Chiqish |
|                                               | x=(8) Y= 3045,95<br>x=(9) Y= 8184,50<br>x=(10) Y= 22125,90<br>x=(11) Y= 59994,10                          |           |
|                                               |                                                                                                    |           |

45-rasm. Natija oynasi

Tajriba ishini bajarish uchun topshiriq variantlari:

## Topshiriq variantlari

5-jadval

| N⁰ | x <sub>n</sub> | X <sub>k</sub> | S(x)                                                                            | h   | Y(x)                                                        |
|----|----------------|----------------|---------------------------------------------------------------------------------|-----|-------------------------------------------------------------|
| 1  | 2              | 3              | 4                                                                               | 5   | 6                                                           |
| 1  | 0.1            | 1              | $x - \frac{x^3}{3!} + \dots + (-1)^n \frac{x^{2n+1}}{(2n+1)!}$                  | 0.1 | $\sin x$                                                    |
| 2  | 0.1            | 1              | $1 + \frac{x^2}{2!} + \ldots + \frac{x^{2n}}{(2n)!}$                            | 0.1 | $\frac{e^x + e^{-x}}{2}$                                    |
| 3  | 0.1            | 1              | $1 + \frac{\cos\frac{\pi}{4}}{1!}x + \dots + \frac{\cos n\frac{\pi}{4}}{n!}x^n$ | 0.1 | $e^{x\cos\frac{\pi}{4}}\cos\left(x\sin\frac{\pi}{4}\right)$ |
| 4  | 0.1            | 1              | $1 - \frac{x^2}{2!} + \dots + (-1)^n \frac{x^{2n}}{(2n)!}$                      | 0.1 | $\cos x$                                                    |
| 5  | 0.1            | 1              | $1+3x^2++\frac{2n+1}{n!}x^{2n}$                                                 | 0.1 | $(1+2x^2)e^{x^2}$                                           |

## Nazorat savollari

- 1. Takrorlanuvchi jarayon deb qanday hisoblash jarayonlariga aytiladi?
- 2. Takrorlanuvchi jarayon tarkibi qanday qismlardan iborat?
- 3. Takrorlanish operatorlarini sanab bering.
- 4.O'zgaruvchili (parametrli) takrorlash jarayoni qanday tashkil etiladi?

## 7 - LABORATORIYA ISHI MUHANDISLIK MASALALARINI YECHISHDA DASTURLASH TIZIMLARI YORDAMIDA GRAFIKA VA MULTIMEDIA IMKONIYATLARIDAN FOYDALANISH

**Ishdan maqsad**: Borland C++ ning asosiy grafik imkoniyatlari bilan tanishish.

## **Topshiriqlar:**

- 1. Grafik imkoniyatlar bilan tanishib chiqing.
- 2. Grafik rejimda ishlatiladigan operatorlar bilan tanishib chiqing.
- 3. Tajriba ishiga hisobot topshiring.

C++ dasturlash tilida yuqori darajadagi tasvirlarni hosil qilish mumkin. C++ dasturlash tilining grafik imkoniyati dastur tuzuvchiga sxemalarni, chizmalarni va rasmlarni chizish imkonini beradi.

Dastur grafik tasvirlarni **Forma** va **Image** komponentasiga chizish imkonini beradi. Obyektlar *Canvas* xususiyati orqali beriladi. Chizmani (toʻgʻri chiziq, toʻrtburchak, aylana va h.k.) chizish uchun *Canvas* xususiyatiga komponentani qoʻshib qoʻyish kerak boʻladi. Umumiy koʻrinishi quyidagicha boʻladi:

```
<komponenta><Canvas><chizma>;
bu yerda:
<komponenta> - chizma chiziladigan joy,
<chizma> - chizilayotgan grafik tasvir.
Masalan,
Form1.Canvas.Rectangle(10,10,100,100);
```

Natijada Formada toʻgʻri toʻrtburchak hosil boʻladi.

Dasturchi chizish uchun qalam va moʻyqalamdan foydalanishi mumkin. Qalam yordamida geometrik figura, nuqtalarni chizish mumkin. Qalamning xususiyatlari:

Color - chiziq rangi;

*Width* – chiziq qalinligi;

*Style* – chiziq turi.

Qalamning *Color* xususiyatida ishlatiladigan ranglar quyidagi jadvalda keltirilgan:

Qalamning *Color* xususiyatida ishlatiladigan ranglar.

6-jadval

| Konstanta | Rang       | Konstanta | Rang        |
|-----------|------------|-----------|-------------|
| clBlack   | Qora       | clSilver  | Kumush      |
| clMaroon  | Kashtan    | clRed     | Qizil       |
| clOlive   | Olivka     | clBlue    | Koʻk        |
| clNavy    | Toʻq -koʻk | clFuchsia | Toʻq-pushti |
| clPurple  | Pushti     | clAqua    | Moviy       |
| clTeal    | Och-koʻk   | clWhite   | Oq          |
| clGray    | Kul        |           |             |

Moʻyqalam (*Canvas.Brush*) geometrik figuralarni boʻyash uchun ishlatiladi. Moʻyqalam ikkita xususiyatga ega:

1. *Color* – boʻyaladigan rang;

2. *Style* – boʻyash turi.

Moʻyqalam (*Canvas.Brush*) geometrik figuralarni boʻyash.

7-jadval

| Konstanta    | Boʻyash turi                                      |
|--------------|---------------------------------------------------|
| bsSolid      | yahlit boʻyash                                    |
| bsClear      | soha boʻyalmaydi                                  |
| bsHorizontal | gorizontal shtrixlash                             |
| bsVertical   | vertikal shtrixlash                               |
| bsFDiagonal  | Oldinga egilish bilan diagonal shtrixlash         |
| bsBDiagonal  | Orqaga egilish bilan diagonal shtrixlash          |
| bsCross      | gorizontal-vertikal shtrixlash, toʻr koʻrinishida |
| bsDiagCross  | diagonal shtrixlash, toʻr koʻrinishida            |

Bo'yash turining ko'rinishi quyidagi rasmda ko'rsatilgan (43-rasm):

| 76 Bo'yash  | turlari     |              | -D×         |
|-------------|-------------|--------------|-------------|
| bsSolid     | bsClear     | bsHorizontal | bsVertical  |
| bsFDiagonal | bsBDiagonal | bsCross      | bsDiagCross |

46-rasm. Bo'yash turining ko'rinishi

Chizmaga matn kiritish uchun *TextOut* usulidan foydalaniladi. *TextOut* usulining toʻliq koʻrinish quyidagicha:

## Obyekt. Canvas. TextOut(x,y,matn);

bu yerda:

*Obyekt* – matn chiqariladigan obyektning nomi;

*x*,*y*- matnni yozilishi boshlanadigan koordinata nuqtalari;

*matn* - matnli, sonli va simvolli oʻzgaruvchi, kiritilishi lozim boʻlgan matn.

**Sxemalar**, chizmalar va rasmlarni hosil qilish uchun bir nechta figuralar majmuidan foydalanishga toʻgʻri keladi. Bunday figuralarga: nuqta, toʻgʻri chiziq, toʻrtburchak, aylana, yoylar va h.k. kiradi.

Ekranda chizma hosil qilish uchun, dastur shu chizmani tashkil etuvchi sodda grafiklarni birlashtirib chiqishi kerak. Grafik chizmalarni chizish uchun *Canvas* komponentasining usullaridan foydalaniladi.

Quyida shu metodlarni koʻrib chiqamiz:

1. Component. Canvas. line To(x,y) – to'g'ri chiziq chizish uchun ishlatiladi.

2. *Obyekt.Canvas.Ellipse(x1,y1, x2,y2)* – berilgan parametrlar boʻyicha ellips va aylana chizadi.

3. *Obyekt.Canvas.Arc(x1,y1,x2,y2,x3,y3,x4,y4)-* yoy chizish uchun ishlatiladi.

4. *Obyekt.Canvas.Rectangle(x1, y1,x2, y2)* – to'g'ri to'rt burchak chizadi.

5. *Form1.Canvas.Pixels[10,10]:=clRed* – Nuqta chizish uchun ishlatiladi.

Yuqorida koʻrib chiqilgan usullardan foydalanib dastur yaratamiz (12-rasm).

**1-misol**: Sohalarni toʻldirish usullaridan foydalangan holda uycha chizamiz.

| tinclude <vcl.h></vcl.h>                   |
|--------------------------------------------|
| tpragma hdrstop                            |
| tinclude ''Unit1.h''                       |
| /                                          |
| *pragma package(smart_init)                |
| *pragma resource ''*.dfm''                 |
| [Form1 *Form1;                             |
| /                                          |
| fastcall TForm1::TForm1(TComponent* Owner) |
| : TForm(Owner)                             |
|                                            |

} //-----

```
void __fastcall TForm1::Button1Click(TObject *Sender)
{
Canvas->TextOut(135,70,"WELCOME");
Canvas->MoveTo(80,90);
Canvas->LineTo(250,90);
Canvas->LineTo(150,40);
Canvas->LineTo(80,90);
Canvas->MoveTo(220,75);
Canvas->LineTo(220,50);
Canvas->LineTo(240,50);
Canvas->LineTo(240,81);
Canvas->Brush->Color=clMaroon;
Canvas->Brush->Style=bsCross;
Canvas->TextOut(240,65, "GOOD BYE");
Canvas->Rectangle(80,90,250,300);
Canvas->Brush->Color=clGreen;
Canvas->Rectangle(120,140,200,200);
ł
//----
```

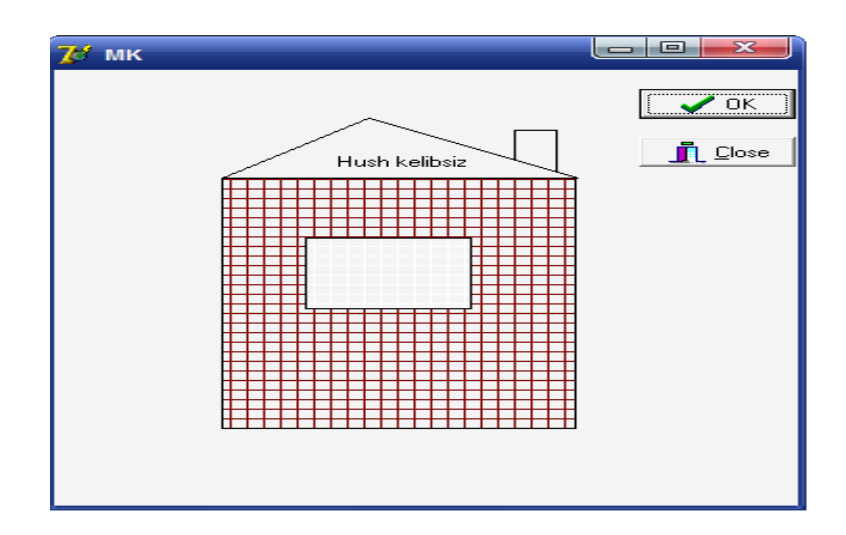

47-rasm. Dastur bajarilishi natijasida olinadigan tasvir

2-misol: O'zbekiston respublikasining davlat bayrog'ini chizish. Formaga *Button1* komponentasini o'rnatib, uni *«Chizish»* deb nomlaymiz va *Button2* komponentasini o'rnatib, uni *«Chiqish»* deb nomlaymiz. Bu komponentalar uchun dastur kodini quyidagi koʻrinishda yozamiz:

```
#include <vcl.h>
#pragma hdrstop
#include ''Unit1.h''
//-----
#pragma package(smart init)
#pragma resource ''*.dfm''
TForm1 *Form1;
//-----
fastcall TForm1::TForm1(TComponent* Owner)
    : TForm(Owner)
ł
}
//_____
void __fastcall TForm1::Button1Click(TObject *Sender)
{
Canvas->Pen->Color = clBlue;
Canvas->Brush->Color = clBlue;
Canvas->Rectangle(70,50,600,150);
// oy chizish
Canvas->Pen->Color = clBlue;
Canvas->Brush->Color = clWhite;
Canvas->Ellipse(80,55,170,145);
Canvas->Pen->Color = clBlue;
Canvas->Brush->Color = clBlue:
Canvas->Ellipse(105,55,195,145);
//yulduz chizish
Canvas->Font->Name = ''Monotype Corsiva'';
Canvas->Font->Color = clWhite:
Canvas->Font->Size = 28:
Canvas->TextOut(180,60,'' ***'');
Canvas->TextOut(180,85,''****'');
Canvas->TextOut(180,110,''*****'');
Canvas->Pen->Color = clRed;
Canvas->Brush->Color = clRed;
Canvas->Rectangle(70,150,600,160);
Canvas->Pen->Color = clWhite;
```

Natijada quyidagi tasvirni olamiz (44-rasm):

| ₩ O'zbekist | on Respublikasi D | avlat bayrog'i |         |  |         |
|-------------|-------------------|----------------|---------|--|---------|
|             |                   | ***            |         |  |         |
|             |                   | ****           |         |  |         |
|             |                   |                |         |  |         |
|             |                   |                |         |  |         |
|             |                   |                | Chizish |  | Chiqish |

48-rasm. Dastur bajarilishi natijasida olingan tasvir

## Nazorat savollari:

1. Borland C++ da tasvirlar bilan ishlash uchun qanday sinflardan foydalaniladi?

2. C++ tili qanday grafik imkoniyatlarga ega?

3. Ekranda chizmalarni hosil qilish uchun qanday metodlarni bilasiz?

4. Qanday boʻyash turlari mavjud?

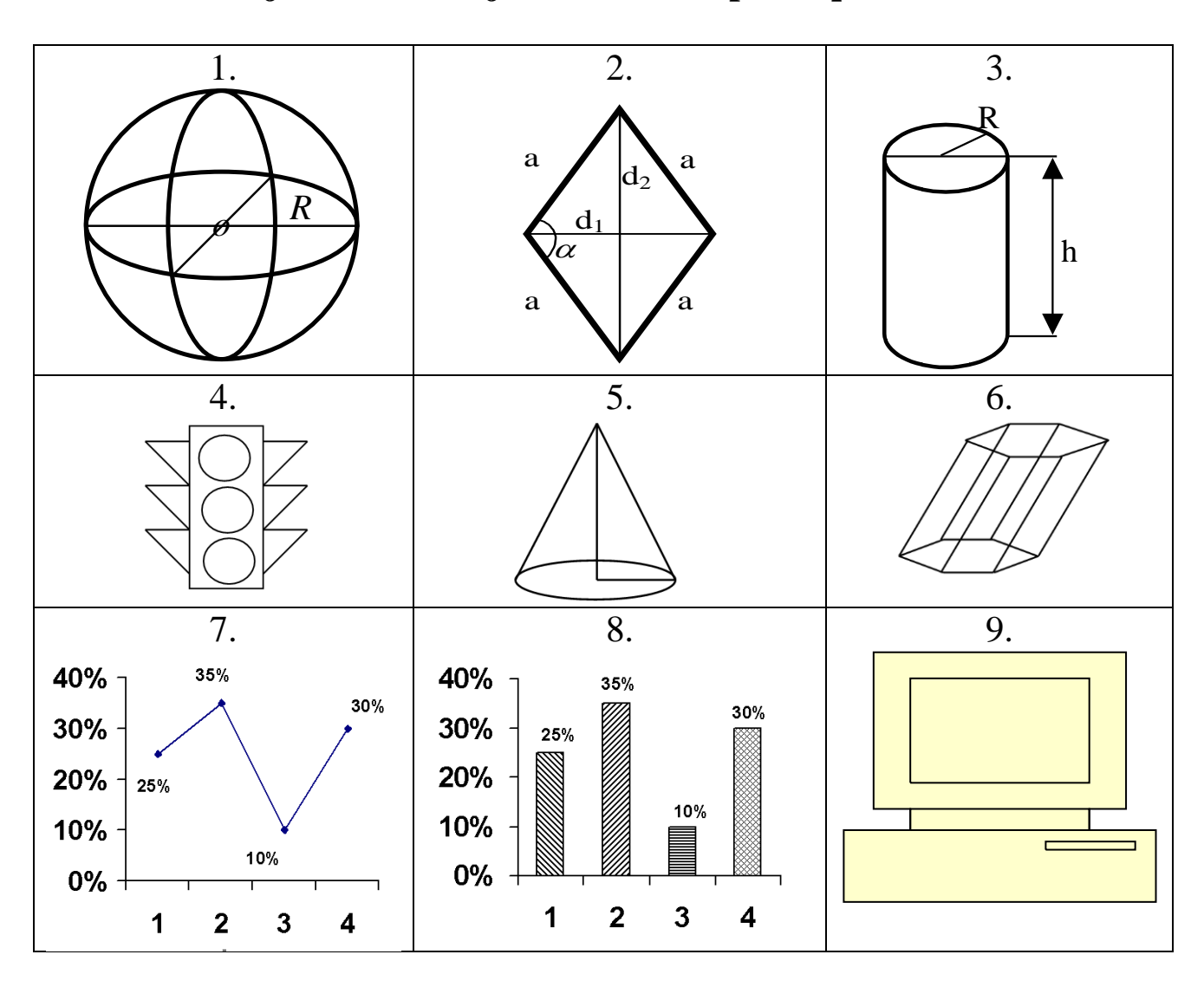

## Tajriba ishini bajarish uchun topshiriq variantlari:

## Foydalanilgan adabiyotlar roʻyxati

- 1. Kadirov M.M. Axborot texnologiyalari. Oʻquv qoʻllanma, 1-qism. T.: Sano-standart, 2018. - 320 b.
- 2. Kadirov M.M. Texnik tizimlarda axborot texnologiyalari. Darslik, 2qism. –T.: Fan va texnologiya, 2018. - 288 b.
- 3. Kunwoo Lee. Principles of CAD/CAM/CAE: The Computer Aided Engineering Design Series. 5st Edition. Addison Wesley Longman, USA, 2015.
- 4. Alex Allain. Jumping into C++. USA, 2014. p 340.
- 5. Nazirov Sh.A., Qobulov R.V., Bobojonov M.R., Raxmanov Q.S. C va C++ tili. Darslik. –T.: Voris, 2013. 488 b.
- 6. Ganiyev S.K., Karimov M.M., Tashev K.A. Axborot xavfsizligi. Oliy oʻquv yurti talabalari uchun darslik. –T.: Fan va texnologiya, 2017. - 372 b.

#### Qo'shimcha adabiyotlar

- 7. Kenjabayev A.T., Ikramov A., Allanazarov A,Sh. Axborotkommunikatsiya texnologiyalari. Oʻquv qoʻllanma. –T.: Oʻzbekiston faylasuflari milliy jamiyati nashriyoti, 2017. - 408 b.
- 8. Nazirov Sh.A., Ivanova G.S., Gaynazarov S.M. Dasturlash texnologiyalari. Darslik. –T.: O'zbekiston faylasuflari milliy jamiyati nashriyoti, 2014. 280 b.
- 9. Akbarova SH.A. Texnik tizimlarda axborot texnologiyalari. Darslik. -T.: Fan va texnologiyalar nashriyot matbaa uyi, 2022.-310 b.

## Internet saytlari

11. <u>www.gov.uz</u> – O'zbekiston Respublikasi hukumat portali.

12.<u>www.lex.uz</u>– O'zbekiston Respublikasi Qonun

hujjatlarima'lumotlari milliy bazasi.

- 13. www.ru.wikipedia.org
- 14. <u>http://www.cadcamcae.lv/</u>
- 15. <u>labcenter-electronics.com</u>
- 16. <u>http://ziyonet.uz/uzc</u>

## Mundarija

| 1-Laboratoriya   | CAD tizimlarining amaliy dasturlarini          |    |
|------------------|------------------------------------------------|----|
| ishi             | interfeysini o'rganish va qoʻllash             | 3  |
| 2- Laboratoriya  | CAD tizimlarida muhandislik masalalarini       |    |
| ishi             | yechishda matematik modellariga hisoblash      |    |
|                  | ekspriment va sonli tahlilni amalga oshirish   | 18 |
| 3- Laboratoriya  | Texnik obyektlarga tegishli grafik modellarni  |    |
| ishi             | amaliy dasturlarda ifodalash, qayta ishlash va |    |
|                  | vizuallashtirish                               | 25 |
| 4- Laboratoriya  | КОМПАС 3D dasturida texnik obyektlarga         |    |
| ishi             | immitatsion modellarni yaratish va tahlil      |    |
|                  | etish                                          | 32 |
| 5- Laboratoriya  | Tizim ishlashiga ta'sir qiluvchi kiber         |    |
| ishi             | hujumlarni aniqlash va tahdidlardan himoya     |    |
|                  | qilish                                         | 37 |
| 6 - Laboratoriya | Obyektga yoʻnaltirilgan dasturlash             |    |
| ishi             | tizimlarida strukturaviy ilovalarni yaratish   | 45 |
| 7- Laboratoriya  | Muhandislik masalalarini yechishda             |    |
| ishi             | dasturlash tizimlari yordamida grafika va      |    |
|                  | multimedia imkoniyatlaridan foydalanish        | 52 |
| Foydalanilgan ad | abiyotlar roʻyxati                             | 60 |

## Tuzuvchilar:

Kadirov M.M., Toʻlaganov Z.Ya., Zokirova F.R.

Laboratoriya ishlarini bajarish uchun uslubiy koʻrsatmalar

Muharrir: Miryusupova Z.M.